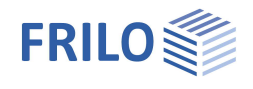

# Randstreifenfundament FDR+

## Inhaltsverzeichnis

| Anwendungsmöglichkeiten                           | 2  |
|---------------------------------------------------|----|
| Berechnungsgrundlagen                             | 5  |
| Berechnungsgrundlagen nach Kanya, Bautechnik 1969 | 6  |
| Sonstige Ansätze                                  | 8  |
| Eingabe - Grundparameter                          | 9  |
| System                                            | 10 |
| Fundament                                         | 10 |
| Platte                                            | 11 |
| Wand                                              | 11 |
| Boden                                             | 12 |
| Grundwasser                                       | 16 |
| Gelände                                           | 16 |
| Belastung                                         | 17 |
| Lastfälle                                         | 17 |
| Bemessung / Nachweise                             | 19 |
| Bewehrung                                         | 20 |
| Erweiterter Bewehrungsdialog                      | 21 |
| Grundbau                                          | 22 |
| Parameter                                         | 24 |
| Ausgabe                                           | 25 |

### Grundlegende Dokumentationen, Hotline-Service und FAQ

Neben den einzelnen Programmhandbüchern (Manuals) finden Sie "Allgemeine Dokumente und Bedienungsgrundlagen" auf unserer Homepage <u>www.frilo.eu</u> unter CAMPUS im Downloadbereich (Handbücher).

- *Tipp 1: Bei Fragen an unsere Hotline lesen Sie <u>Hilfe Hotline-Service Tipps</u>. Siehe auch Video <u>FRILO-Service</u>.*
- *Tipp 2: Zurück im PDF z.B. nach einem Link auf ein anderes Kapitel/Dokument geht es mit der Tastenkombination <ALT> + "Richtungstaste links"*
- *Tipp 3: Häufige Fragestellungen finden Sie auf www.frilo.eu unter* > *Service* > *Support* > <u>FAQ</u> beantwortet.
- Tipp 4: Hilfedatei nach Stichwörtern durchsuchen mit <Strg> + F

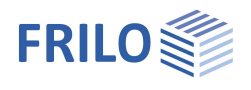

## Anwendungsmöglichkeiten

Mit dem Programm FDR+ können exzentrisch belastete Grenzfundamente bemessen werden, die biegesteif an eine Stahlbetonplatte angeschlossen sind. Dabei werden Zentriermoment, Zentrierzugkraft und Bodenpressungen unter Berücksichtigung von Formänderungen bestimmt.

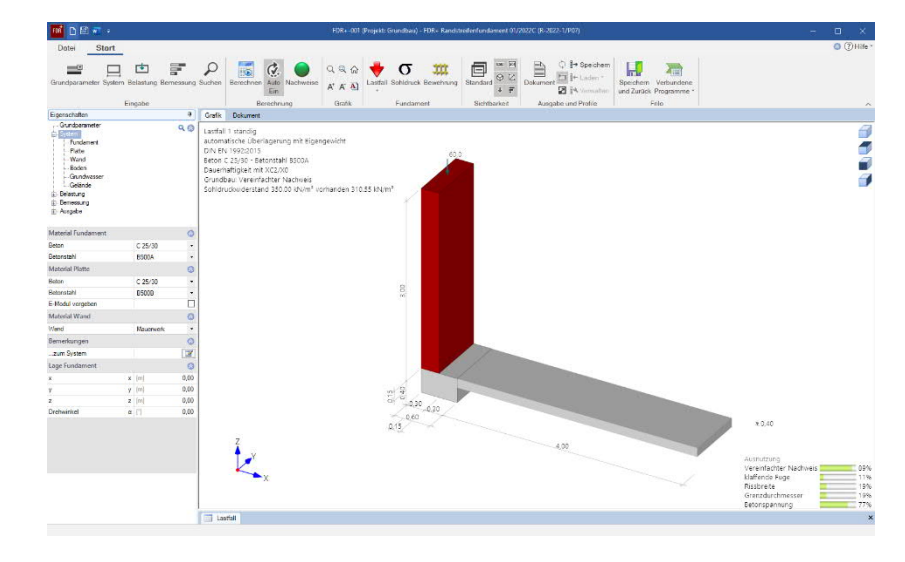

## Eigenschaften

- Auswahlmöglichkeit für die Anforderungen hinsichtlich Dauerhaftigkeit.
- Lasteingabe: Momente, Normalkräfte, Horizontallasten.
- Verschiedene Lastfälle, wahlweise alternierend oder zusammengehörig wirkend, werden automatisch überlagert.
- Ermittlung des vorhandenen Sohldruckes sowie des Bemessungswertes des Sohldruckwiderstandes nach Tabellen gewählter Grundbaunormen sowie selbst definierten Tabellen, ggf. aus Grundbaugutachten.
- Berücksichtigung der außergewöhnlichen Bemessungssituationen BS-A und BS-E.
- Anschluss an das FRILO-Gebäudemodell (GEO).
- Eigengewicht von Wand, Verblendmauerwerk und Fundament getrennt voneinander anwählbar.
- Optionale Ermittlung der Anschlussbewehrung der aufgehenden Wand an das Fundament.
- Biegebemessung des Fundamentes und Pr
  üfung auf m
  ögliche unbewehrte Ausf
  ührung in der unteren Lage des Fundamentes.
- Zentrierung in die biegesteif angeschlossene Stahlbetonplatte nach J.Kanya Bautechnik 05/1969.
- Optional gleichzeitige Einspannung in Wand und Platte.
- Biegebemessung am Anschluss Fundament Stahlbetonplatte.
- Setzungsberechnung
- Verformungsberechnung des Fundamentes.
- Nachweis der Betondruck- und Stahlzugspannungen am Plattenanschluss.
- Rissbreitennachweis am Plattenanschluss.
- Grundbruchnachweis unter Berücksichtigung von Berme und Einbindetiefe des Fundamentes.
- Vereinfachter Nachweis, im Regelfall über den Bemessungswert des Sohldruckwiderstandes .
- Bewehrungswahl aus Betonstahlmatten und/oder Stabstahl bzw. direkte Vorgabe von As-Werten.

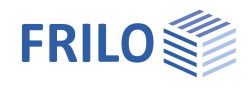

#### Anwendungsgrenzen

Folgende Bedingungen nach <u>Kanya</u> Bautechnik 05-1969 sind bei Nutzung des Programmes unbedingt einzuhalten:

- Die Gründung des Gebäudes ist so ausgelegt, dass alle Fundamente im Schwerpunkt der Fundamentflächen die gleiche durchschnittliche Setzung erfahren (keine unterschiedlichen Setzungen).
- Das ausmittig belastete Randfundament kann sich um den Drehpunkt "D" verdrehen.
- Das benachbarte Mittelfundament ist verdrehungssteif.
- Es wird ein reines System vorausgesetzt, dass heißt es sind keine störenden Verbindungsmittel parallel zur Tragrichtung der Zentrierplatte vorhanden.
- Die Zentrierplatte ist fachgerecht bewehrt und weich gelagert. Sie wird durch fremde Einflüsse nicht zusätzlich beansprucht.
- Das Randfundament ist in sich unendlich steif.
- Das Eigengewicht der Zentrierplatte ist im Verhältnis zur angreifenden Last vernachlässigbar klein.

Hinweis:Bei der Wahl der Steifeziffer ist auf besondere Sorgfalt zu achten.Da in der Verbindung zwischen Bodenplatte und Fundament der Querschnitt weit aufreißen kann,<br/>besteht die Möglichkeit, die Steifigkeit der Bodenplatte mit einem Vorfaktor abzumindern. Es<br/>besteht auch die Möglichkeit, einen Faktor für die Biegesteifigkeit der Wand zu definieren.

### Einwirkungen und Belastung

Lasten werden stets charakteristisch eingegeben. Es besteht die Möglichkeit, Lasten alternierend wirkend zu definieren. Dazu stehen Alternativgruppenziffern zur Verfügung. Alternativgruppe 0 bedeutet bei einer definierten Last, dass sie an allen Lastkombinationen genutzter Kombinationsregeln teilnehmen kann. Befinden sich 2 oder mehr Lasten in der gleichen Alternativgruppe, so treten diese Lasten niemals gemeinsam auf.

Für die Bauteile Wand, Verblendmauerwerk und Fundament kann das Eigengewicht getrennt voneinander aktiviert oder deaktiviert werden. Die aktivierten automatisch ermittelten Eigengewichtsanteile gehen in die Kombinatorik ein.

### Nachweise im Grenzzustand der Tragfähigkeit

Es besteht die Möglichkeit für die Wand, das Fundament und die angeschlossene Stahlbetonplatte verschiedene Betone und Betonstähle zu wählen. Für die Wand kann auch Mauerwerk definiert werden. Um erforderliche Bewehrung abzudecken, können Betonstahlmatten und/oder Rundstähle definiert werden. Übersteigt die gewählte Bewehrung das erforderliche Maß im Grenzzustand der Tragfähigkeit, so geht sie statt der erforderlichen Bewehrung in die Nachweise im Grenzzustand der Gebrauchstauglichkeit in die Berechnung ein. Im Rahmen von Dauerhaftigkeits- und Gebrauchstauglichkeitsanforderungen stehen Dialoge zur Wahl von Expositionsklassen und zur Ermittlung von Schwindmaß und Kriechzahl zur Verfügung. Die sich daraus ergebenden erforderlichen Betondeckungen und Bewehrungslagen werden übernommen. Zur Biegebemessung wird das kd-Verfahren herangezogen. Ist die Wand biegesteif mit dem Fundament verbunden, so wird das Fundament im Anschnitt der Wand bemessen. Im anderen Fall wird das Biegemoment zentrisch unter der Wand zur Bemessung herangezogen. Mindestbewehrungen für Wand, Fundament und Platte sind getrennt voneinander an- oder abwählbar. Das Programm prüft, ob das Fundament in der unteren Lage unbewehrt ausgeführt werden kann. Der Querkraftnachweis erfolgt im Abstand der statischen Nutzhöhe d von dem Rand Wand entfernt. Der Anwender kann wählen, ob das Fundament als Stahlbetonplatte oder Stahlbetonbalken bemessen werden soll. Die Schubbemessung als Stahlbetonbalken für in jedem Fall zu Mindestschubbewehrung.

### Nachweise im Grenzzustand der Gebrauchstauglichkeit

Die Verformung des Fundamentes wird unter quasi-ständiger und seltener Lastkombination ermittelt. Dabei werden Verschiebung einzelner Punkte im Fundament sowie Verdrehung in Grad und Bruchteil der Fundamentbreite, z.B. I/500, angegeben. Zusätzlich zum Verformungsnachweis werden Nachweise nach gewählter Stahlbetonnorm geführt. Dazu gehören die Nachweise der Betondruckspannungen,

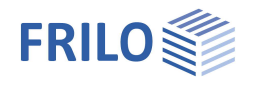

Stahlzugspannungen sowie die Ermittlung von vorhandener Rissbreite und Grenzdurchmesser der Bewehrung am Anschluss Stahlbetonplatte und Fundament. Dabei wird wahlweise eine vorgegebene oder vom Programm ermittelte Kriechzahl berücksichtigt.

### Nachweise im Grenzzustand der Tragfähigkeit

#### Vereinfachter Nachweis im Regelfall – Bemessungswert des Sohldruckwiderstandes

Das Programm ermittelt entsprechend der Berechnungsmethode nach <u>Kanya</u> einen trapezförmigen oder im Falle einer klaffenden Fuge dreiecksförmigen Sohlspannungsverlauf, welcher über die Ersatzfläche dem gewählten Bemessungswert des Sohldruckwiderstandes gegenüber gestellt wird. Der zulässige Sohldruck kann nach Tabellenwerken der gewählten Grundbaunorm oder selbst definierten Tabellen aus Baugrundgutachten ermittelt oder direkt vorgegeben werden. Für die klaffende Fuge wird geprüft, ob sich unter ausschließlich ständigen Lasten eine klaffende Fuge einstellt und ob die sich unter ständigen und veränderlichen Lasten einstellende klaffende Fuge größer ist, als die halbe Fundamentbreite.

#### Grundbruchnachweis

Zusätzlich zur Überprüfungen des Sohldruckes bietet das Programm FDR+ die Möglichkeit einen Grundbruchnachweis nach DIN 4017 [2006-03] bzw. ÖNORM B 4435-2 [1999-10] zu führen. Dabei werden eine homogene Bodenschicht oberhalb der Fundamentsohle sowie eine homogene Bodenschicht unterhalb der Fundamentsohle zum Ansatz gebracht, welche sich aus der über die einzelnen Bodenschichten ermittelten Grundbruchfigur ergeben. Eine neben dem Fundament verlaufende Berme kann berücksichtigt werden. Es wird mit einem Verhältnis Fundamentdicke d zu Fundamentbreite b von höchsten 2 gerechnet.

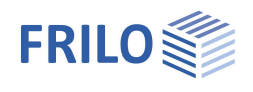

## Berechnungsgrundlagen

## Euronormen bzw. nationale Anhänge

- DIN EN 1992-1-1:2011/2012/2013/2015
- ÖNORM EN 1992-1-1:2011/2018
- BS EN 1992-1-1:2015/2009
- NF EN 1992-1-1:2016
- PN EN 1992-1-1:2010
- EN 1992-1-1:2010/2014
- DIN EN 1997-1:2010
- ÖNORM EN 1997-1:2013
- BS EN 1997-1:2014
- NF EN 1997-1:2018
- PN EN 1997-1:2011
- EN 1997-1:2009

#### Nationale Bemessungsnormen

- DIN 1054:2005/2010/2021
- DIN 4017:2006
- DIN 4019:2014
- ÖNORM B 4435-2:1999 sowie
- J. Kanya / Bautechnik 05/1969
- NF P 94-261:2013

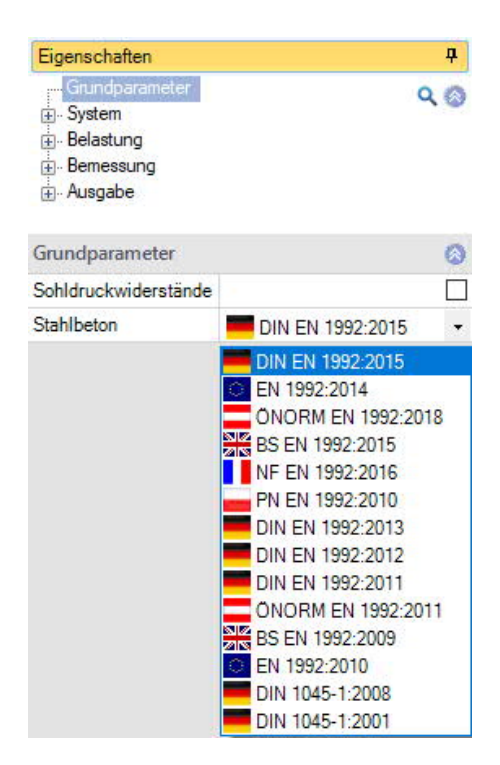

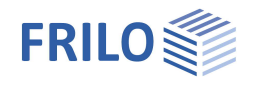

## Berechnungsgrundlagen nach Kanya, Bautechnik 1969

#### Eingangswerte

| а               | = Fundamenthöhe                                               |
|-----------------|---------------------------------------------------------------|
| b               | = Fundamentbreite                                             |
| С               | = Lastabstand von Außenkante Fundament                        |
| d               | = Plattendicke                                                |
| I               | = lichter Abstand zwischen 2 benachbarten Streifenfundamenten |
| Eb              | = E-Modul des Betons                                          |
| l <sub>b</sub>  | = Trägheitsmoment eines 1 cm breiten Plattenquerschnittes     |
| Fb              | = Fläche eines 1 cm breiten Plattenquerschnittes              |
| Е <sub>во</sub> | = Steifezahl des Baugrundes                                   |
| C <sub>Bo</sub> | = Bettungsziffer des Baugrundes                               |
| S <sub>Bo</sub> | = Schubziffer des Baugrundes                                  |
| Р               | = resultierende Vertikallast                                  |

Vorwerte – Einspannung in die Platte

$$\alpha = 3, 2 \cdot \frac{E_{b} \cdot I_{b}}{I \cdot E_{Bo}}$$

$$\beta = \alpha - \frac{d}{2}$$

$$\gamma = \frac{P}{b}$$

$$\delta = \frac{2 \cdot \beta^{2}}{3 \cdot F_{b} \cdot E_{b} + 2, 5 \cdot I \cdot E_{Bo}} \cdot F_{b} \cdot E_{b}$$

Sonderfall – Einspannung des Fundamentes in Wand und Platte, Wand oben gelenkig

$$\zeta = \left(\frac{I_{Wand}}{3 \cdot E_{Wand} \cdot I_{Wand}}\right) / \left(\frac{I_{Platte}}{4 \cdot E_{Platte} \cdot I_{Platte}}\right)$$
$$\alpha = 3, 2 \cdot \frac{E_b \cdot I_b}{I \cdot E_{Bo}} \cdot \frac{1}{1 + \zeta}$$
$$M_{Wand} = \frac{\zeta \cdot M_Z}{1 + \zeta}$$

 $M_{Platte}=M_{Z}-M_{Wand}$ 

Sonderfall – Einspannung des Fundamentes in Wand und Platte, Wand oben eingespannt

$$\begin{split} \zeta = & \left(\frac{I_{Wand}}{4 \cdot E_{Wand} \cdot I_{Wand}}\right) / \left(\frac{I_{Platte}}{4 \cdot E_{Platte} \cdot I_{Platte}}\right) \\ \alpha = & 3, 2 \cdot \frac{E_b \cdot I_b}{I \cdot E_{Bo}} \cdot \frac{1}{1 + \zeta} \\ & M_{Wand} = \frac{\zeta \cdot M_Z}{1 + \zeta} \\ & M_{Platte} = & M_Z - M_{Wand} \end{split}$$

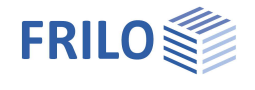

Sohldruck außen

$$\sigma_2 = \frac{\frac{2}{3} \cdot b^2 - c \cdot b + \delta + \alpha}{\frac{b^2}{6} + \delta + \alpha} \cdot \gamma$$

Sohldruck innen

$$\sigma_1=2\cdot\gamma-\sigma_2$$

Sonderfall klaffende Fuge

$$b' = \frac{+c \pm \sqrt{c^2 + \frac{4}{3}(\delta + \alpha)}}{2} \cdot 3$$
$$\sigma_2 = 2 \cdot \gamma' = 2 \cdot \left(\frac{P_b}{b'}\right)$$
$$\sigma_1 = 0$$

Abstand der Sohldruckresultierenden ab Außenkante Fundament

$$s = \frac{1}{3} \left( \frac{\sigma_1}{\sigma_1 + \sigma_2} + 1 \right) \cdot b$$

Sohldruck unter der rechnerischen Ersatzfläche

$$\sigma' = \frac{\left(\sigma_1 + \sigma_2\right) \cdot b}{4 \cdot s}$$

Schnittkräfte in der Zentrierplatte

$$M_{z} = (\sigma_{2} - \gamma) \cdot \alpha$$
$$H_{z} = (\sigma_{2} - \gamma) \cdot \frac{\delta}{\beta}$$

Bettungsziffer

$$C_{Bo} = 2.5 \cdot \frac{E_{Bo}}{b}$$

Winkeldrehung infolge des Zentriermomentes

$$\varphi = \frac{1}{4} \cdot \frac{M_z}{E_b \cdot I_b} \cdot I$$

Vertikalverschiebung Innenseite

$$\Delta_1 = \frac{\sigma_1}{C_{BO}}$$

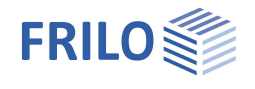

Vertikalverschiebung Fundamentmitte

$$\Delta_{\rm v} = \frac{\sigma_1 + \sigma_2}{2 \cdot C_{\rm Bo}}$$

Vertikalverschiebung Außenseite

$$\Delta_2 = \frac{\sigma_2}{C_{BO}}$$

Horizontalverschiebung unten

$$\Delta_{\rm H} = \phi \left( a - \frac{d}{2} \right) - \Delta_{\rm Z}$$

Horizontalverschiebung oben

$$\Delta_{\rm Z} = \frac{{\rm H}_{\rm Z} \cdot {\rm I}}{{\rm F}_{\rm B} \cdot {\rm E}_{\rm b}}$$

## Sonstige Ansätze

#### Eigengewicht von Fundament, Wand und Verblendmauerwerk

Eigengewicht von Wand, Fundament und Verblendmauerwerk können einzeln aktiviert oder deaktiviert werden. Ständige Lasten wirken immer gemeinsam. Die Eigengewichtsanteile von Fundament, Wand und Verblendmauerwerk ergeben sich aus den definierten Werte Volumen und Wichte.

Berücksichtigung findet das Eigengewicht in der Form, als dass eine resultierende Last P gebildet wird, welche sich aus den Vertikallasten der jeweiligen Lastkombination unter Berücksichtigung der jeweiligen Kombinationsregel und den jeweils aktivierten Eigengewichtsanteilen zusammensetzt.

Dabei wird auch ein neuer resultierender Lastabstand C für die Last P ab Außenkante Fundament errechnet.

$$P = N_{Ed} + F_{Wand} + F_{Verblend} + F_{Fundament}$$

$$c = \frac{(N_{Ed} + F_{Wand}) \cdot I_{Achsabstand,Wand} + F_{Verblend} \cdot I_{Achsabstand,Verblend} + F_{Fundament} \cdot I_{Achsabstand,Fundament}}{N_{Ed} + F_{Wand} + F_{Verblend} + F_{Fundament}}$$

#### Berücksichtigung von Horizontallasten

Horizontallasten werden rechnerisch an der Oberseite des Fundamentes in der Achse der Wand angesetzt. Sie erzeugen im Rechenansatz des Programms ein Moment mit einem Hebelarm, welcher der halben Höhe der angeschlossenen Stahlbetonplatte entspricht. Die Horizontallast selbst wird durch das Fundament hindurchgeleitet und findet dann bei der Bemessung des Anschlusses zwischen Fundament und Stahlbetonplatte Berücksichtigung.

#### Berücksichtigung von Momenten

Sind zusätzlich zu Vertikallasten auch Momente definiert oder ergeben sich Momente aus den Horizontallasten am Fuß der Wand, so nehmen diese Einfluss auf die Lage der resultierenden der Vertikallasten. Positiv definiert Momente drehen das Fundament im Uhrzeigersinn zur Innenseite des Gebäudes. Die Resultierende der Vertikallasten wird um die Länge  $e = M_{Ed} / P$  zur Innenseite des Gebäudes gerückt. Negativ definierte Momente wirken entgegengesetzt über ein sich ergebendes negatives Vorzeichen von e.

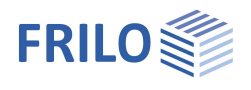

## Eingabe - Grundparameter

Die Eingabe der Werte und Steuerparameter erfolgt im Menü auf der linken Seite. In der Grafik auf der rechten Seite lässt sich die Wirkung der Eingaben sofort kontrollieren. Vor der ersten Eingabe können Sie bei Bedarf die Maßeinheiten (cm, m ...) über Datei • <u>Programmeinstellungen</u> ändern.

### Assistent

Der <u>Eingabeassistent</u> erscheint standardmäßig/automatisch beim Programmstart, kann aber abgeschaltet werden.

### Eingabemöglichkeiten in der 3D-Grafik

Die Beschreibung der Eingabemöglichkeiten im Grafikfenster wird im Dokument "<u>Bedienungsgrundlagen-PLUS</u>" beschrieben.

#### Grundparameter

#### Sohldruckwiderstände

Bei markierter Option wird nur die Tragfähigkeit des Bodens in Form einer Tabelle mit Bemessungswerten des Sohldruckwiderstandes ausgegeben.

#### Stahlbeton

Hier wählen Sie die gewünschte Stahlbetonnorm:

Siehe Berechnungsgrundlagen.

Entsprechend der gewählten Stahlbetonnorm setzt das Programm die zugehörige Grundbau- und Grundbruchnorm automatisch.

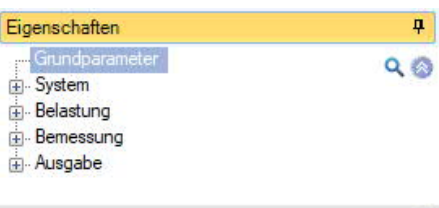

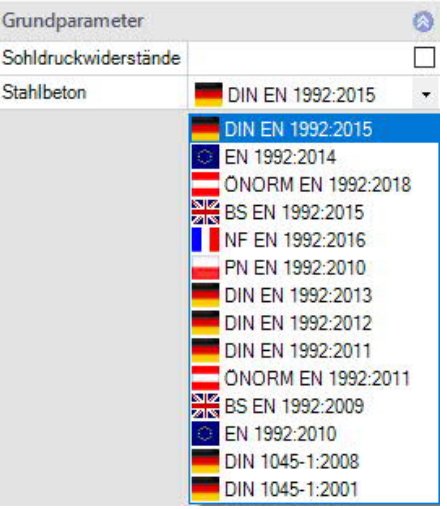

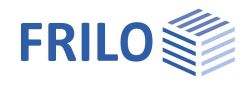

## System

## Material

Auswahl von Normal/Leichtbeton, der Beton- und Betonstahlgüte sowie Mauerwerk oder Beton für die Wand.

Für die Berechnung von Schnittgrößen, Bodenpressungen bzw. Sohldruck sowie Verformungen wird standardmäßig der Elastizitätsmodul der angeschlossenen Stahlbetonplatte verwendet. Optional kann der E-Modul vorgegeben werden.

## Lage Fundament

Die globale auf die Fundamentachse bezogene Lage wird nur für die Kommunikation mit anderen Programmen wie GEO und SBR+ benötigt.

#### Bemerkungen

Klicken Sie auf die Schaltfläche *Menerkungen*, um eigene <u>Bemerkungen</u> zum System einzugeben.

## Fundament

Im Fundamentgrundriss ist die x-Richtung positiv nach rechts und die y-Richtung positiv nach oben definiert.

| Breite          | x Fundamentabmessung in x-Richtung                                          |
|-----------------|-----------------------------------------------------------------------------|
| Höhe            | z Fundamenthöhe                                                             |
| Einbindetiefe d | Geringste Gründungstiefe unter Gelände bzw. unter Oberkante<br>Kellersohle. |
| Wichte y        | Gamma Beton                                                                 |
| Sohlneigung     | Zusätzliche Einbindetiefe aus Sohlneigung.                                  |
| Eigengewicht    | Automatische Berücksichtigung des Eigengewichtes des<br>Fundamentes.        |

| Eigenschaften  | <del>д</del> |
|----------------|--------------|
| Grundparameter | 9.0          |
| 🚊 System       |              |
| Fundament      |              |
| Platte         |              |
| Wand           |              |
| Boden          |              |
| Grundwasser    |              |
| Gelände        |              |
| 😥 Belastung    |              |
| . Bemessung    |              |
| + Ausgabe      |              |

| Material Fund   | amen | t           |      |
|-----------------|------|-------------|------|
| Betonart        |      | Normalbeton | -    |
| Beton           |      | Normalbeton |      |
| Betonstahl      |      | B500A       |      |
| Material Platte | е    |             | 0    |
| Betonart        |      | Normalbeton | -    |
| Beton           |      | C 25/30     | •    |
| Betonstahl      |      | B500B       | •    |
| E-Modul vorge   | ben  |             |      |
| Material Wan    | d    |             | 0    |
| Wand            |      | Mauerwerk   | •    |
| Lage Fundam     | ent  |             | 0    |
| х               | х    | [m]         | 0,00 |
| У               | У    | [m]         | 0.00 |
| z               | z    | [m]         | 0.00 |
| Drehwinkel      | α    | [1]         | 0.00 |
| Bemerkungen     | i.   |             | 0    |
| zum System      |      |             | 1    |

| Fundament     |     |                      | 0            |
|---------------|-----|----------------------|--------------|
| Breite        | x   | [m]                  | 0,60         |
| Höhe          | z   | [m]                  | 0,40         |
| Einbindetiefe | d   | [m]                  | 0,40         |
| Wichte        | Y   | [kN/m <sup>3</sup> ] | 25,00        |
| Sohlneigung   | z,x | [m]                  | 0,00         |
| Sohlneigung   | z.y | [m]                  | 0,00         |
| Sohlneigung   | α,x | ["]                  | 0,00         |
| Sohlneigung   | a,y | ["]                  | 0,00         |
| Eigengewicht  | Y   |                      | $\checkmark$ |

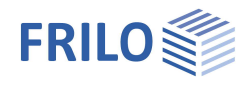

•

300,0

18,00 

-2,5

0 -

11,5 300,0

18,00 

-24,3

gelenkig

eingespannt x keine Einspannung

mit Verblender

z [cm] γ [kN/m<sup>3</sup>]

quer [cm]

x [cm]

z [cm] γ [kN/m<sup>3</sup>]

Y quer [cm]

## Platte

| Anschluss Anschlus<br>Definition               | Anschluss der Platte ans Fundament: biegesteif oder gelenkig mit                                              |               | Platte 🔕 |                  |       |  |
|------------------------------------------------|----------------------------------------------------------------------------------------------------|---------------|----------|------------------|-------|--|
|                                                | Definition einer G-Last aus der Platte.                                                                       | Anschluss     |          | biegesteif       | -     |  |
| Faktor El Bei Auswa<br>Dieser bei<br>Es sind W | Bei Auswahl von "biegesteif": Faktor für die Biegesteifigkeit der Platte.                                     | Faktor El     |          | biegesteif       |       |  |
|                                                | Dieser bezieht sich auf die Steifigkeit des Querschnittes im Zustand I.                                       | Breite        | У        | gelenkig<br>[cm] | 400,0 |  |
|                                                | Es sind Werte bis zu 1,2 möglich.                                                                             | Höhe          | z        | [cm]             | 15,0  |  |
| Auflast                                        | Bei Auswahl von "gelenkig": ständiger Lastanteil der Stahlbetonplatte, welcher auf das Fundament wirken soll. |               |          |                  |       |  |
| Breite                                         | Lichter Abstand zwischen den Fundamenten.                                                                     |               |          |                  |       |  |
| Höhe                                           | Höhe der Platte. Die Höhe beinflusst die Biegesteifigkeit der Platte und dar des Fundamentes.                 | mit die Verdr | eh       | ung              |       |  |

Wand

## Wand

| Einspannung Kopf Art und Weise, wie die Wand die Verdrehung des    |                                                                                                    | Einspannung Kopf              |         |      |
|--------------------------------------------------------------------|----------------------------------------------------------------------------------------------------|-------------------------------|---------|------|
|                                                                    | Fundamentes behindert:                                                                                                    | Faktor El                     |         | gele |
|                                                                    | gelenkig, eingespannt, keine Einspannung.                                                                                                    | Dicke                         | x       | kein |
| Faktor Fl bei gelenkig: Faktor für die Biegesteifigkeit der Platte |                                                                                                    | Höhe                          | z       | [cm  |
|                                                                    | Dieser Faktor bezieht sich auf die Steifigkeit des                                                                                                    | Wichte                        | Y       | [kN  |
|                                                                    | Querschnittes im Zustand I.                                                                                                    | Eigengewicht                  | Y       |      |
| Dicke x                                                            | Wanddicke.                                                                                                    | Ausmitte                      | quer    | [cm  |
| Höbo z                                                             | Wandlängo                                                                                                    | Verblender                    |         |      |
| Hone z                                                             | wanuange.                                                                                                    |                               |         | mit  |
| Wichte y                                                           | Wichte der Wand.                                                                                                    | Dicke                         | x       | [cm  |
| Eigengewicht                                                       | Automatische Berücksichtigung des Eigengewichtes                                                                                                    | Höhe                          | z       | [cm  |
|                                                                    | der Wand.                                                                                                    | Wichte                        | Y       | [kN  |
| Ausmitte quer                                                      | Wandausmitte in x-Richtung.                                                                                                    | Eigengewicht                  | Y       |      |
|                                                                    | Hinweis: Für die Ausmitte sind keine positiven Werte                                                                                                    | Ausmitte                      | quer    | [cm  |
|                                                                    | vorgesehen, denn das würde bedeuten, dass sich die<br>angeschlossene Stahlbetonplatte auf den Boden bettet.<br>Berechnungsansatz nicht berücksichtigt. Für solche Fäll<br>System als gebetteten Balken zu berechnen. | Dies wird im<br>e wird empfoł | ılen, d | das  |

#### Verblender

| Verblender   | Auswahl, ob mit oder ohne Verblendmauerwerk gerechnet werden soll.                            |
|--------------|-----------------------------------------------------------------------------------------------|
| Dicke        | Dicke des Verblendmauerwerks                                                                  |
| Höhe         | Höhe des Verblendmauerwerks                                                                   |
| Wichte       | Wichte des Verblendmauerwerks                                                                 |
| Eigengewicht | Bei Auswahl dieser Option wird das Eigengewichtes des Verblenders automatisch berücksichtigt. |
| Ausmitte     | Verblendausmitte in Querrichtung.                                                             |

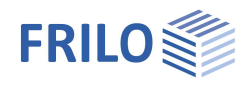

## Boden

Bodenkennwerte

| Ermittlung $\sigma_{R,d}$             | Wählen Sie hier, ob der Bemessungswert des                                                                                                    | Eigenschaften                                                                                                    |                                                                             |                              | 1         | <b>P</b> |
|---------------------------------------|----------------------------------------------------------------------------------------------------|----------------------------------------------------------------------------------------------------|-----------------------------------------------------------------------------|------------------------------|-----------|----------|
|                                       | Sohldruckwiderstandes <u>direkt</u> vorgegeben werden soll,<br>oder aus einer genormten <u>Tabelle</u> (DIN 1054) bzw. aus<br>einer <u>selbst definierten Tabelle</u> kommen soll – siehe<br>Abschnitt unten.                                                                                                    | Grundparameter<br>System<br>Fundament<br>Platte<br>Wand                                                                                            |                                                                             |                              | Q         | 0        |
| Tragwiderstand                        | Bei "direkter Vorgabe" Eingabe des Bemessungswerts<br>des Sohldruckwiderstandes $\sigma_{R,d}$ für die ständige<br>Bemessungssituation BS-P. Für die<br>Bemessungssituatonen BS-A, BS-E und BS-T wird der<br>Bemessungswert entsprechend der Verhältniswerte<br>der Teilsicherheitsbeiwerte des<br>Grundbruchwiderstandes erhöht Beispielsweise                                                                                                    | Boden<br>Grundwasser<br>Gelände<br>⊕- Belastung<br>⊕- Bemessung<br>⊕- Ausgabe<br>Bodenkennwerte                                                    | ۵                                                                           |                              |           |          |
|                                       | 1,4/1,2 = ca. 116% oder $1,4/1,3 = ca. 107%$ .                                                                                                    | Ermittlung                                                                                                    | σ <mark>R,d</mark>                                                          | Aus eigener                  | Tabelle   | •        |
| Zulässige Setzung                     | Zulässige Setzung zur Gegenüberstellung mit der                                                                                                    | Tragwiderstand                                                                                                    | σR,d                                                                        | direkte Vorga<br>DIN 1054:20 | abe<br>21 |          |
| Zulassige Setzulig                    | berechneten Setzung und Darstellung der Ausnutzung                                                                                                    | zulässige Setzung                                                                                                    | s,zul.                                                                      | Aus eigener                  | Tabelle   |          |
|                                       | des Setzungsnachweises.                                                                                                    | Reibungswinkel                                                                                                    | φ'                                                                          | [°]                          | 30        | ),0      |
| Poibungswinkol (a'                    | Beibungswinkel des dränierten Rodens unterhalb der                                                                                                    | Sohlreibungswinkel                                                                                                    | δk                                                                          | 3/3φ                         |           | •        |
| κειραιιζενιτικεί φ                    | Fundamentsoble                                                                                                    | Sohlreibungswinkel                                                                                                    | δk                                                                          | [°]                          | 30        | 0,0      |
|                                       |                                                                                                    | zulässige Verformun                                                                                                    | g zul. V                                                                    | [cm]                         | 1         | 1.0      |
| Sonireibungswinkei                    | Der Sonireibungswinkei ist für den                                                                                                    | Steifeziffer                                                                                                    | Es,min                                                                      | [MN/m <sup>2</sup> ]         | 11,5      | 50       |
|                                       | Sollreibungswinkel $\delta$ nicht gesondert ermittelt wird,<br>darf bei Ortbetonfundamenten anstelle des kritischen<br>Poibungswinkels der charakteristische Poibungswinkel                                                                                                    | Steifeziffer                                                                                                    | Es,max                                                                      | [MN/m <sup>2</sup> ]         | 11,5      | 50       |
|                                       |                                                                                                    | Lastneigung                                                                                                    | Hk/Vk                                                                       |                              | 0,35      | Ц        |
|                                       |                                                                                                    | Tabelle                                                                                                    | bearbeiten                                                                  |                              | _         |          |
|                                       | φ'k angesetzt werden. Dabei darf ein Wert von 35°                                                                                                    | l abelle erzeugen                                                                                                    |                                                                             |                              |           | _        |
|                                       | nicht überschritten werden. Gleiches gilt auch bei                                                                                                    | Erste Bodenschicht                                                                                                    |                                                                             |                              | 1         | 0        |
|                                       | vorgefertigten Fundamenten, wenn die Fertigteile im                                                                                                    | Wichte                                                                                                    | Y                                                                           | [kN/m <sup>3</sup> ]         | 18,5      | 50       |
|                                       | Mörtelbett verlegt werden. Sind die vorgefertigten                                                                                                    | Wichte unter Auftrieb                                                                                                    | y Y                                                                         | [kN/m <sup>3</sup> ]         | 11.0      | 00       |
|                                       | Fundamente glatt und ohne Mörtelbett, ist als                                                                                                    | Reibungswinkel                                                                                                    | φ'                                                                          | [°]                          | 30        | ),0      |
|                                       | charakteristischer Sohlreibungswinkel $\delta k = 2/3 \varphi' k zu$                                                                                                    | Kohäsion                                                                                                    | c'                                                                          | [kN/m <sup>2</sup> ]         | 0,0       | 00       |
|                                       | verwenden.                                                                                                    | Dialog                                                                                                    |                                                                             | öffr                         | ien       |          |
| zul. V<br>Steifeziffer<br>Lastneigung | Zulässige Verschiebung. Sie wird der maximalen Verschi<br>vertikaler Richtung gegenübergestellt.<br>Es,min/max. Steifezahl untere/obere Grenze. Sie können<br>und untere Grenzen angeben. Bei jeder Überlagerung wer<br>ungünstigsten Werte angesetzt. Wollen Sie ohne Grenzer<br>für die untere und ober Grenze den gleichen Wert ein. Die<br>Baugrundgutachter geliefert. Anhaltswerte für Steifemod<br>Betonkalender 1998, Teil 2, S.472: Kies, rein: 100,0 bis 20<br>100,0 - Schluff: 3,0 bis 15, Ton 1,0 bis 60,0 - Torf 0,1 bis 1<br>Bei "direkter Vorgabe" können Sie bei markierter Option o | ebung des Funda<br>für die Steifeziffe<br>den dann die jew<br>rechnen, dann g<br>Steifezahl wird v<br>ul Es in MN/m² n<br>00,0 - Sand, rein:<br>,0 | amente<br>er ober-<br>reils<br>jeben S<br>rom<br>lach<br>10,0 bis<br>gung d | s in<br>e<br>sie<br>er       |           |          |
|                                       | charakteristischen bzw. repräsentativen Sohldruckresulti<br>welche beim vereinfachten Nachweis überprüft werden s<br>Standardwerte verwendet.                                                                                                    | erenden H/V eing<br>oll. Ansonsten w                                                                                                    | geben,<br>erden                                                             |                              |           |          |

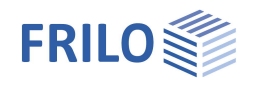

Tabelle A6.8

steif

[%]

[%]

d [m]

۲

•

÷

20,0

50,0

0,40

Sohldruckwiderstand

aus Anhang der Norm

Erhöhung (Geometrie)

Erhöhung (Festigkeit)

Bodenkennwerte

Konsistenz

Einbindetiefe

#### Dialog

#### Sohldruckwiderstände nach Tabelle

Wurde bei <u>"Ermittlung δR.d</u>" nicht die direkte Vorgabe gewählt, so wird der Bemessungswert des Sohldruckwiderstandes aus einer Normtabelle bzw. einer selbst definierten Tabelle entnommen. Über den "Öffnen"-Button kann der Tabellendialog aufgerufen werden.

#### Eingabeparameter Normtabelle:

| •                     |                                                                                                    |
|-----------------------|----------------------------------------------------------------------------------------------------|
| Aus Anhang der Norm   | Auswahl der Tabelle aus der gewählten Grundbaunorm<br>bzw. dem aktiven nationalen Anwendungsdokument.<br>Hieraus werden die zulässigen Sohldrücke entnommen.                                          |
| Konsistenz            | Konsistenz des Bodens: steif, halb-fest, fest.                                                                                                    |
| Erhöhung (Geometrie)  | die zul. Bodenpressung kann um 20% erhöht werden,<br>sofern die entsprechenden Randbedingungen (b/d) aus<br>der Norm eingehalten sind. Durch Markieren der Option<br>kann der Wert geändert werden.   |
| Erhöhung (Festigkeit) | Optionale Erhöhung um 50% bei entsprechender<br>Festigkeit des Bodens. Durch Markieren der Option kann<br>der Wert geändert werden.<br><i>Hinweis: Die Werte werden gegebenenfalls addiert (70%).</i> |
| Einbindetiefe d       | Geringste Gründungstiefe unter Gelände bzw. unter<br>Oberkante Kellersohle.                                                                                                    |

#### Tabelle selbst definieren:

| Erstellen:  | Erzeugt eine Tabelle mit Bemessungswerten des                 |
|-------------|---------------------------------------------------------------|
|             | Sohldruckwiderstands aus Gleitsicherheiten,                   |
|             | $Grundbruchwiderst{\ddot{a}}nden\ und\ Setzungsbegrenzungen.$ |
| Bearbeiten: | Öffnet den Dialog für den Bemessungswert des                  |
|             | Sohldruckwiderstandes aus Tabellenwerten.                     |

Dieser Wert sollte aus einem Baugrundgutachten kommen und ausreichende Sicherheiten gegen Grundbuch und eine ausreichende Begrenzung der Setzungen enthalten. Weiterhin sind die zugehörige Fundamentbreite und Einbindetiefe anzugeben. Die Bedeutung der weiteren Buttons ersehen Sie aus den Tooltipps.

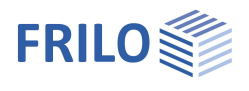

## Erste Bodenschicht

Die erste Bodenschicht wird hier direkt eingegeben. Weitere Bodenschichten können über den "Öffnen"-Button in einer Tabelle hinzugefügt werden.

| Wichte                | γ  | Gamma/Wichte des Bodens.                                               | Re      |
|-----------------------|----|------------------------------------------------------------------------|---------|
| Wichte unter Auftrieb | γ́ | Wichte der Bodenschicht unter Auftrieb.                                | Kol     |
|                       | ·  | Definieren Sie <u>Grundwasser</u> zur Nutzung<br>dieses Eingabewertes. | Dia     |
| Reibungswinkel        | φ́ | Reibungswinkel des Bodens in dieser Bodense                            | chicht. |
| Kohäsion              | C  | Kohäsion des Bodens.                                                   |         |

| Erste Bodenschicht    |        |                      | 8     |  |
|-----------------------|--------|----------------------|-------|--|
| Wichte                | Y      | [kN/m <sup>3</sup> ] | 18,50 |  |
| Wichte unter Auftrieb | Y'     | [kN/m <sup>3</sup> ] | 11,00 |  |
| Reibungswinkel        | φ'     | [°]                  | 30,0  |  |
| Kohäsion              | c'     | [kN/m²]              | 0.00  |  |
| Dialog                | öffnen |                      |       |  |

#### Weitere Bodenschichten / zusätzliche Parameter (Dialog "öffnen")

| Bibliothek | Kat. | Name | Symbol | γ                    | γ                    | φ'   | c'                   | xU'  | v    | Em                   | PI                   | α    | qc                   | E.      | Methode                            | E*                   | Es      | x    | ks    | beidseitig drainiert | Cď    |
|------------|------|------|--------|----------------------|----------------------|------|----------------------|------|------|----------------------|----------------------|------|----------------------|---------|------------------------------------|----------------------|---------|------|-------|----------------------|-------|
|            |      |      |        | [kN/m <sup>3</sup> ] | [kN/m <sup>3</sup> ] | [°]  | [kN/m <sup>2</sup> ] | [m]  |      | [kN/m <sup>2</sup> ] | [kN/m <sup>2</sup> ] |      | [kN/m <sup>2</sup> ] | [kN/m²] |                                    | [kN/m <sup>2</sup> ] | [kN/m²] |      | [m/s] |                      |       |
| Tabelle    | 22   | -    | 2      | 18,50                | 11.00                | 30,0 | 0,00                 | 1,50 | 0,20 | 6000,00              | 700,00               | 0,50 | 1000,00              | 3500,00 | direkte Vorgabe                    | 4946,00              | 2473,00 | 0,50 | 1E-09 |                      | 0,003 |
|            |      |      |        |                      |                      |      |                      |      |      |                      |                      |      |                      |         | direkte Vorgabe<br>aus Steifemodul |                      | 22 V    |      |       |                      |       |

| Tabelle   | Über eine Bodenschichtbibliothek können definierte Schichten/Werte ausgewählt werden.                                                                                                    |
|-----------|----------------------------------------------------------------------------------------------------|
| Kategorie | Bodenkategorie gemäß Anhang A der Norm NF P94-261. Sie ist wichtig für die<br>Tragfähigkeitsberechnung aus Werten des Pressiometerversuchs nach Anhang D aus<br>NF-P94-261.                                                                                                    |
| Name      | Hier kann eine Name für die Bodenschicht vergeben werden.                                                                                                    |
| Symbol    | Hier kann eine Abkürzung für die Bodenschicht vergeben werden.                                                                                                    |
| хU        | Stärke der Bodenschicht. Bodenschichten kleiner 0,1 m sind nicht vorgesehen.                                                                                                    |
| v         | Die Querkontraktionszahl definiert das Verhältnis aus einer Änderung der Dicke zu einer<br>Änderung der Länge, sobald eine Spannung aufgebracht wird. Die Poissonzahl bzw.<br>Querkontraktionszahl trägt das Formelzeichen v oder auch µ. Sie ist eine der elastischen<br>Materialkonstanten und trägt den Namen des Physikers Siméon Denis Poisson. |
| Em        | Definieren Sie hier den Pressiometermodul nach Ménard. Er wird für die<br>Setzungsberechnung aus Daten eines Pressiometerversuchs benötigt.                                                                                                    |
| PI        | Der repräsentative Wert des Grenzdrucks nach Ménard in der Gründungssohle der Flachgründung.                                                                                                    |
| α         | Rheologischer Faktor für die Setzungsberechnung aus Ergebnissen eines<br>Pressiometerversuchs.                                                                                                    |
| qc        | Der Spitzendruckwiderstand kommt aus der Drucksondierung und leitet<br>Elastizitätsmodul und Reibungswinkel für Grundbruch- und Setzungsberechnung ab.                                                                                                    |

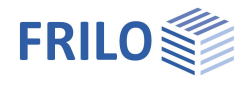

> 1E-09

#### Setzungsberechnung

| Methode | direkte Vorgabe / aus Steifemodul<br>Wählen Sie, ob Sie den Zusammendrückungsmodul | Bodenschicht                |              | ?        | ×     | Į. |
|---------|------------------------------------------------------------------------------------|-----------------------------|--------------|----------|-------|----|
|         | E* direkt vorgeben oder aus Steifemodul und                                        | Setzungsberechnung          |              |          |       |    |
|         | Korrekturbeiwert (aus DIN 4019 T1) errechnen                                       | Methode                     | dire         | kte Vorg | jabe  | •  |
|         | lassen wollen                                                                      | Zusammendrückungsmodul E    | * [kN        | /m²]     | 4946. | 00 |
| E*      | Zusammendrückungsmodul. Die                                                        | Steifemodul E               | s [kN        | /m²]     | 2473, | 00 |
|         | Zusammendrückbarkeit des Bodens kann durch                                         | Korrekturbeiwert            | x            |          | 0,    | 50 |
|         | eine Drucksetzungslinie vorgegeben sein oder aus                                   | Setzungsberechnung Konsolid | lation       |          |       |    |
|         | dem Steifemodul in Verbindung mit                                                  | Durchlässigkeitsbeiwert     | <b>k</b> [m/ | s]       | 1E-   | 09 |
|         | Korrekturbeiwert errechnet werden.                                                 | Beidseitig drainiert        | i.           |          |       |    |
| Es      | Steifemodul.                                                                       |                             |              |          |       |    |
| х       | Korrekturbeiwert.                                                                  |                             |              |          |       |    |

#### Setzungsberechnung Konsolidation

| ks                   | Durchlässigkeitsbeiwert für die Geschwindigkeit der Konsolidation. Der Wert kann aus<br>dem Bodengutachten entnommen werden.                                                                                          |
|----------------------|----------------------------------------------------------------------------------------------------|
| Beidseitig drainiert | Für die Berechnung der Zeit bis zum näherungsweisen Abklingen der<br>Konsolidationssetzungen wird bei einseitiger Drainage die volle Schichtdicke angesetzt,<br>bei beidseitiger Drainage nur die halbe Schichtdicke. |
| Cα´                  | Der Kriechbeiwert Ca kann aus einem Zeitsetzungsversuch nach DIN 18135 ermittelt werden. Üblicher Wertebereich 0.001 bis 0.00001.                                                                                     |

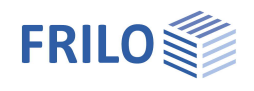

## Grundwasser

| Grundwasser vorh. | Markieren Sie diese Option, falls Grundwasser vorhanden ist und geben Sie dann die absolute Tiefe des Grundwassers ab Unterkante Fundamentkörper an.     |
|-------------------|----------------------------------------------------------------------------------------------------|
| Grundwasser       | Absolute Tiefe des Grundwassers ab Unterkante Fundamentkörper. Mit negativen Werten kann auch Grundwasser unterhalb der Gründungssohle definiert werden. |

## Gelände

| Einbindetiefe  | Einbindetiefe des Gründungskörpers.                                                                                                    | E  |
|----------------|----------------------------------------------------------------------------------------------------|----|
| Geländeauflast | Zusätzliche charakteristische ständige Flächenlast auf der<br>Grundbruchfigur, welche den charakteristischen<br>Durchstanzwiderstand erhöht. |    |
| Böschung       | Die Geländeoberkante kann waagerecht, mit einer<br>kontinuierlichen Neigung oder einer gebrochenen Böschung<br>modelliert werden.            |    |
|                | <ul> <li>Kontinuierlich:</li> <li>Hier können Sie eine Berme und die Neigung definieren<br/>siehe erweiterter Grundbaudialog.</li> </ul>     |    |
|                | - Gebrochen:                                                                                                    | G  |
|                | Eingabe der Böschungsabschnitte. Über das "+" Symbol wird                                                                                    | Ei |
|                | jeweils eine neue Tabellenzeile für einen weiteren Abschnitt                                                                                 | G  |
|                | erzeugt. Paramater sind Länge, Höhe bzw. Neigung bzw.                                                                                        | Ba |
|                | Steigung (die Höhe passt sich automatisch über die Neigung                                                                                   | Be |
|                | an).                                                                                                    | Ne |

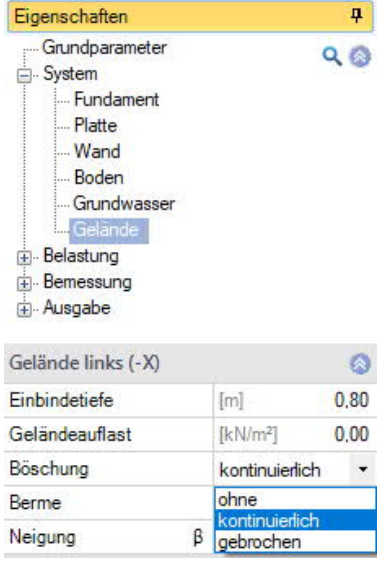

| Gelände links (-X) |                      | 0    |
|--------------------|----------------------|------|
| Einbindetiefe      | [m]                  | 0,80 |
| Geländeauflast     | [kN/m <sup>2</sup> ] | 0,00 |
| Böschung           | gebrochen            | -    |
| Böschungsabschni   | tte 🕥 1/1 🔘 👍 🗙      | 袖 🌛  |
| Länge Ixi          | [m]                  | 1.00 |
| Höhe Izi           | [m]                  | 0,18 |
| Neigung ß          | [*]                  | 10,0 |
| Steigung 1:        |                      | 5,67 |

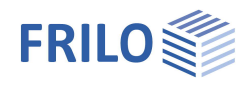

## Belastung

| Horizontallasten löschen: | Über den Button 📝 können Sie sämtliche                                                                                                    | Eigenschaften                                                                                                    | <b>д</b>  |
|---------------------------|----------------------------------------------------------------------------------------------------|----------------------------------------------------------------------------------------------------|-----------|
|                           | Horizontallasten mit einem Klick löschen! Dies kann<br>in Verbindung mit vielen aus anderen Programmen<br>importierten Lastfällen hilfreich sein. Eingegeben<br>werden die Horizontallasten unter Belastung /<br>Lastfälle.                                                                                                    | Grundparameter<br>System<br>Belastung<br>Lastfälle<br>Bemessung<br>Ausgabe                                                                                                    | ९ 🕲       |
| rechtshändiges Koordinate | nsystem (neuer Standard)                                                                                                    | Belastung                                                                                                    | 0         |
|                           | Koordinatensystem, welches auch als                                                                                                    | Horizontallasten löschen                                                                                                    |           |
|                           | rechtshandiges Koordinatensystem oder Rechte                                                                                                    | rechtshändiges Koordinatensystem                                                                                                    |           |
|                           | Hand Regel bezeichnet wird. Es entspricht der                                                                                                    | Schnee außergewöhnlich                                                                                                    |           |
|                           | Positive um die X-Achse drehende Momente                                                                                                    | Auflast aus Stahlbetonplatte                                                                                                    | [kN] 0,00 |
|                           | erzeugen Druck unten bzw. im negativen Y-Bereich                                                                                                    | Bemerkungen                                                                                                    | 0         |
|                           | des Fundamentes. Positive um die Y-Achse                                                                                                    | zu den Einwirkungen                                                                                                    | 2         |
|                           | positiven X-Bereich des Fundamentes. Ist diese Option<br>Definition im Programm), so erzeugen positive Momen<br>im postitiven X/Y- Bereich des Fundamentes. In der Gr<br>Varianten die Zahlen mit ihren absoluten Beträgen dar<br>zur Darstellung der tatsächlichen Wirkungsrichtung. D<br>Eingabefeldern und in Ausgabe sind mit Vorzeichen be<br>Vorzeichendefinition gewechselt, so ändert sich das V<br>die X-Achse. | n deaktiviert (bisherige<br>nte Druck rechts oben bzw.<br>rafik werden für beide<br>rgestellt, die Pfeile dienen<br>ie Zahlen in den<br>ehaftet. Wird die<br>′orzeichen der Momente um |           |
| Schnee außergewöhnlich    | Bei markierter Option werden zusätzlich zu den gewöh<br>Bemessungssituationen die Schneelasten auch als au<br>angesetzt. Der Lastfaktor für die außergewöhnlichen S<br>frei vorgegeben oder automatisch vom Programm ern                                                                                                    | nnlichen<br>ßergewöhnliche Einwirkung<br>Schneelasten kann dabei<br>nittelt werden.                                                                                                    |           |
| Auflast aus               | Bei Auswahl von System – Platte - "gelenkig": ständige<br>Stahlbetonplatte, welcher auf das Fundament wirken s                                                                                                    | er Lastanteil der<br>soll.                                                                                                    |           |

## Bemerkungen

Über den Button wird der <u>Bemerkungseditor</u> aufgerufen. Dieser Text erscheint in der <u>Ausgabe</u>.

## Lastfälle

| Den ersten Lastfall geben Sie direkt in die Eingabemaske ein oder                                                                                    |  |  |  |  |  |  |
|----------------------------------------------------------------------------------------------------|--|--|--|--|--|--|
| alternativ direkt in die Lastfalltabelle, die Sie über das 🔲 Lastfall-Lastfall-<br>Symbol unter der Grafik einblenden können.                        |  |  |  |  |  |  |
| Lastfallsymbolleiste: 🛛 🖉 🚺 🖉 🚺 🕹 🔀                                                                                                    |  |  |  |  |  |  |
| Für jeden weiteren Lastfall erzeugen Sie zunächst über das -Symbol<br>einen neuen Lastfall (eine neue leere Lastfalleingabemaske wird<br>angezeigt). |  |  |  |  |  |  |

- siehe hierzu auch Tabelleneingabe in Bedienungsgrundlagen-PLUS.pdf

Tipp:Die Erklärung zu den einzelnen Eingabefeldern wird in der<br/>Statuszeile angezeigt, sobald Sie in ein Eingabefeld klicken.

| Lastfälle            |           |         | 0          |
|----------------------|-----------|---------|------------|
| Lastfall 🔘           | 1/2 🜔     | 👍 🗙 i   | 🏛 🖬 遂      |
| Wandlasten charakt   | eristisch |         | 0          |
| Bezeichnung          |           |         | Lastfall 1 |
| Einwirkung           |           | ständig | -          |
| Normalkraft in z     | k         | [kN]    | 60,0 💵     |
| Moment um y          | quer,k    | [kNm]   | 0.00       |
| Horizontalkraft in x | quer,k    | [kN]    | 0.0        |
| Gruppierung          |           |         | 0          |
| Zusammengehörigkei   | itsgruppe |         | 0          |
| Alternativgruppe     |           |         | 0          |

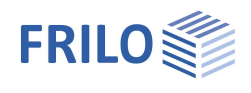

### Wandlasten charakteristisch

| Bezeichnung          | Optionale Eingabe eines Textes zur gewählten Einwirkung. Dieser Text erscheint dann in der Ausgabe.                                                                                                  |
|----------------------|----------------------------------------------------------------------------------------------------|
| Einwirkung           | Aus einer Liste wählen Sie die passende Einwirkung:<br>Ständige Lasten Erdbeben.                                                                                                    |
| Normalkraft in z     | Vertikalkraft Nz,k in Wandmitte.                                                                                                    |
| Moment um y          | Moment M <sub>y,quer,k</sub> aus der Wand.                                                                                                    |
| Horizontalkraft in x | Horizontallasten greifen an der Oberkante des Fundamentes an. Diese<br>Horizontallasten erzeugen Momente auf ihrem Weg zur Fundamentsohle, welche<br>vom Programm automatisch berücksichtigt werden. |

Über das "Pfeilsymbol" 🔲 kann eine Lastwertzusammenstellung aufgerufen werden – siehe Beschreibung im Programm LAST+.

| Bezeichnung | Ew                                                                             | Nz,k   | My,quer,k | Hx,quer,k | Zus | Alt |
|-------------|--------------------------------------------------------------------------------|--------|-----------|-----------|-----|-----|
|             |                                                                                | [kN]   | [kNm]     | [kN]      | 10  | 1   |
| Lastfall 1  | ständig 🔹 👻                                                                    | 40,0 🗳 | 30,00     | 20,0 🕎    | 0   | 0   |
| Lastfall 2  | ständig<br>Kat. A: Wohngebäude                                                 | 60,0 🖾 | 0.00      | 0.0 🖾     | 0   | 0   |
|             | Kat. B: Bürogebäude<br>Kat. C: Versammlungsbereiche<br>Kat. D: Verkaufsflächen |        |           |           |     |     |
|             | Kat. E: Lagerflächen                                                           |        |           |           |     |     |

### Gruppierung

#### Zusammengehörigkeitsgruppe

Lasten aus einer Einwirkungsgruppe können mit Hilfe von Zusammengehörigkeitsgruppen als "immer gemeinsam wirkend" zusammengefasst werden.

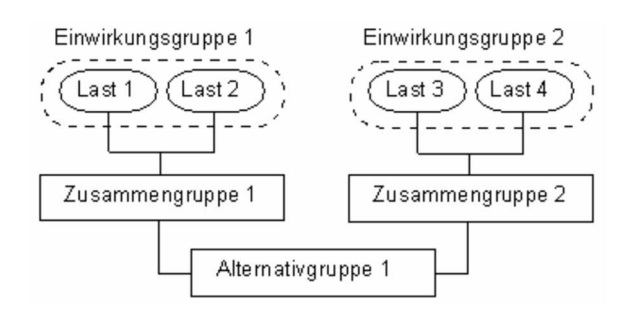

Abb.: Beispiel für die Funktionsweise von Alternativ- und Zusammengehörigkeitsgruppen.

#### <u>Alternativgruppe</u>

Verschiedene veränderliche Lastfälle mit gleichen Einwirkungen können durch Zuweisung einer <u>Alternativgruppennummer</u> einer alternativen Lastfallgruppe zugeordnet werden. Aus dieser alternativen Lastfallgruppe wird nur der maßgebende Lastfall zur Überlagerung für einen Nachweis herangezogen.

#### Sohldruck

#### Anzeige der Sohldruckfigur

Zur besseren Nachvollziehbarkeit kann bei allen Lastfällen und bei in Nachweisen maßgebend gewordenen Überlagerungen die zugehörige Sohldruckfigur mit Spannungsordinaten dargestellt werden. Klicken Sie dazu auf das Symbol Sohldruck. Die Grafik wird dann in einem Popupfenster angezeigt. (Register "Sohldruck"). Siehe auch Kapitel → Bemessung → <u>Grundbau</u>.

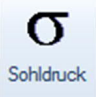

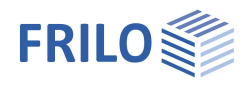

## Bemessung / Nachweise

## Einstellungen

| Mindestbewehrung                                                                                                    | Duktilitätsbewehrung nach gewählter                                                                         | Einstellungen                    | 8            |  |  |
|----------------------------------------------------------------------------------------------------|----------------------------------------------------------------------------------------------------|----------------------------------|--------------|--|--|
|                                                                                                    | Stahlbetonnorm.                                                                                             | Mindestbewehrung                 | $\checkmark$ |  |  |
| Querbewehrung 20%                                                                                                    | Sind Platten einachsig gespannt, darf in der Regel die                                                      | Querbewehrung 20 %               | $\checkmark$ |  |  |
| 0                                                                                                    | Querbewehrung nicht weniger als 20 % der                                                                    | Erdbeben: Psi2=0,5               |              |  |  |
|                                                                                                    | Hauptbewehrung betragen. In Bereichen nahe der                                                              | Schubnachweis als Balken         |              |  |  |
|                                                                                                    | Auflager ist keine Querbewehrung der oben liegenden                                                         | Schnittgrößenverlauf ausrunden V | $\checkmark$ |  |  |
|                                                                                                    | Zugbewehrung erforderlich, sofern kein Biegemoment                                                          | Schnittgrößenverlauf ausrunden M |              |  |  |
|                                                                                                    | in Querrichtung vorliegt.                                                                                   | Mindestausmitte                  |              |  |  |
| Erdbeben: Psi2=0,5                                                                                                    | Gemäß Einführungserlass der DIN 4149 in Baden-                                                              | Mindestbewehrung Druckglieder    | $\checkmark$ |  |  |
|                                                                                                    | Württemberg für Überlagerungen mit Erdbebenlasten<br>den Kombinationsbeiwert Psi2 = 0,5 für Schneelasten    | Matten in Querrichtung ansetzen  | $\checkmark$ |  |  |
|                                                                                                    |                                                                                                    | Bemerkungen                      | 0            |  |  |
|                                                                                                    | verwenden.                                                                                                  | zu den Ergebnissen               |              |  |  |
| Schubnachweis als Balken                                                                                                 | Den Schubnachweis wahlweise als Balken oder als<br>Platte führen.                                           |                                  |              |  |  |
| Schnittgrößenverlauf V/M                                                                                                 | Betrifft nur die grafische Darstellung.<br>Funktion: siehe Tooltipp bzw. Infotext.                          |                                  |              |  |  |
| Mindestausmitte                                                                                                    | Bei markierter Option werden Mindestausmitten für Druckglieder nach EN 1992-1-<br>1 6.1 (4) berücksichtigt. |                                  |              |  |  |
| Mindestbewehrung Druckgl                                                                                                 | ieder                                                                                                    |                                  |              |  |  |
| 0 0                                                                                                    | Bei markierter Option wird Mindestbewehrung für Druck                                                       | glieder berücksichtigt.          |              |  |  |
| Matten in Querrichtung anse                                                                                              | etzen                                                                                                    |                                  |              |  |  |
| Bei markierter Option werden für die Erhöhung der vorgegebenen Bewehrung auch die Matten in Querrichtung berücksichtigt. |                                                                                                    |                                  |              |  |  |
|                                                                                                    |                                                                                                    |                                  |              |  |  |

## Bemerkungen

Über den Button wird der <u>Bemerkungseditor</u> aufgerufen. Dieser Text erscheint in der <u>Ausgabe</u>.

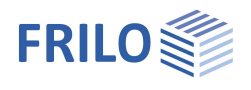

Eigenschaften

⊕ System

Grundparameter

0

3,0 3,0

3,0

3,7

3,0

3,0 +

1

Z

Z

Z 2  $\checkmark$ 

90

## Bewehrung

Das Programm bietet die Möglichkeit, pauschal bis zu 2 Lagen Matten und 2 Lagen Stabstahl über die ganze Fundamentfläche oben und unten zu definieren.

| cv,u                | Verlegemaß der vorgegebenen Bewehrung auf der Unterseite<br>des Fundamentes. Die vorgegebene Bewehrung wird<br>entsprechend dieses Verlegemaßes in den Fundamentkörper<br>hinein konstruiert. Darauf aufbauend entstehen 2D- und 3D-<br>Grafiken. | <ul> <li>Belastung</li> <li>Bemessung</li> <li>Bewehrung</li> <li>Grundbau</li> <li>Parameter</li> <li>Ausgabe</li> </ul> |        |  |  |  |
|---------------------|----------------------------------------------------------------------------------------------------|----------------------------------------------------------------------------------------------------|--------|--|--|--|
| cV,s                | Verlegemaß der vorgegebenen Bewehrung auf den                                                                                                    | Bewehrung                                                                                                    |        |  |  |  |
|                     | Außenseiten des Fundamentes.                                                                                                    |                                                                                                    | [cm]   |  |  |  |
| cV,o                | Verlegemaß der vorgegebenen Bewehrung an der Oberseite                                                                                                    | Verlegemaß seitlich cV,s                                                                                                  | [cm]   |  |  |  |
|                     | des Fundamentes.                                                                                                    | Verlegemaß oben cV,o                                                                                                    | [cm]   |  |  |  |
| Bewehrungslage:     |                                                                                                    | Bewehrungslage Fundament unten                                                                                            | [cm]   |  |  |  |
| Fundament unten     | Schwernunktslage der Rewehrung unten in X-Richtung. Dieser                                                                                                    | Bewehrungslage Platte oben                                                                                                | [cm]   |  |  |  |
|                     | Wert wird für die Stahlbetonnachweise verwendet. Nach                                                                                                    | Bewehrungslage Platte unten                                                                                               | [cm]   |  |  |  |
|                     | Aufruf des Dauerhaftigkeitsdialoges wird dieser Wert ggf.                                                                                                    | Längsdurchmesser                                                                                                    | 14 mm  |  |  |  |
|                     | angepasst.                                                                                                    | Dauerhaftigkeit Fundament                                                                                                 | XC2/X0 |  |  |  |
| Platte ohen/unten   | Bewehrungslage für die Platte oben bzw. unten                                                                                                    | Dauerhaftigkeit Platte                                                                                                    | XC2/X0 |  |  |  |
|                     |                                                                                                    | Kriechen und Schwinden Platte                                                                                             |        |  |  |  |
| Langsdurchmesser    | Listenauswani des Langsdurchmessers, mit weichem die                                                                                                    | Verteilung                                                                                                    |        |  |  |  |
|                     | beginnt das Dregramm Bewehrung zu erzeugen welche die                                                                                                    | Bewehrung löschen                                                                                                    |        |  |  |  |
|                     | erforderliche Bewehrung abdeckt. Sind mit dem gewählten                                                                                                    |                                                                                                    |        |  |  |  |
|                     | Durchmesser die Mindest- und Höchststababstände nicht realisierbar, so werden größere Durchmesser verwendet.                                                                                                    |                                                                                                    |        |  |  |  |
| Dauerhaftigkeit     | Über die Schaltfläche 📝 rufen Sie die Dialoge zur <u>Dauerhaftigkeit</u> auf. Wird dieser<br>Dialog mit OK verlassen, so werden Betondeckungen, Bewehrungslagen und<br>Durchmesser geprüft und ggf. angepasst.                                    |                                                                                                    |        |  |  |  |
| Kriechen und Schwir | nden Aufruf des Dialoges für Kriechzahl und Schwindmaß.                                                                                                    |                                                                                                    |        |  |  |  |
| Verteilung          | Aufruf des erweiterten Bewehrungsdialoges für die Bewehrung                                                                                                    | unten/oben/Platte.                                                                                                    |        |  |  |  |
| Bewehrung löschen   | Löschen der vorgegebenen Bewehrung.                                                                                                    |                                                                                                    |        |  |  |  |
| Baupraktische Abstä | inde Standardmäßig werden die Stababstände "genau" definie<br>ergebenden Stababstände werden auf 1 mm genau ermi<br>Option werden die Stababstände so angepasst, dass sie<br>10, 12.5, 15, 17.5, 20, 22.5, 25, 27.5 oder 30 cm ergeben.           | ert, d.h. die sich<br>ttelt. Bei markierter<br>sich zu 5, 6, 7, 7.5, 8, 9,                                                |        |  |  |  |

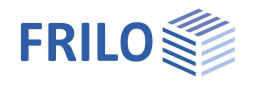

## Erweiterter Bewehrungsdialog

| D |
|---|

Der erweiterte Bewehrungsdialog kann über das Symbol Bewehrung aufgerufen werden oder über → Bemessung → Bewehrung → Verteilung.

Neben den Registern für die untere und obere Bewehrung wird das Register "Platte" angezeigt.

### Allgemein

| Höhe                  | Höhe des Fundamentes in z-Richtung. |
|-----------------------|-------------------------------------|
| Längsdurchmesser      | Wie unter Bewehrung beschrieben.    |
| Bowebrung poulorzougo | n Das Programm berechnet eine Beweh |

Bewehrung neu erzeugen Das Programm berechnet eine Bewehrung, welche mindestens die erforderliche

Bewehrung abdeckt. Sind mit diesem

| Bewehrung<br>unten oben Platte |                     |
|--------------------------------|---------------------|
| Allgemein                      | 0                   |
| Höhe z                         | [m] 0.40            |
| Längsdurchmesser               | [mm] 14             |
| Bewehrung neu erzeugen         |                     |
| Bewehrung löschen              |                     |
| Fundament unten                | 0                   |
| Stabstahl quer                 | 4 🚖 Ø 14 ▾          |
| Stabstahl längs                | 3 🜲 Ø 14 ▪          |
| Matte 1                        | keine 🕈 🔹           |
| Matte 2                        | kaina               |
| As,erf./vorh Spalte            | e Anzahl / Durchmes |

Längsdurchmesser die Mindest- und Höchststababstände nicht realisierbar, so werden größere Durchmesser verwendet. Wird die vorgegebene Bewehrung gelöscht oder modifiziert, so wird das automatische Erzeugen der Bewehrung deaktiviert und die vorgegebene Bewehrung bleibt so wie sie ist bestehen. Sollte diese dann nicht ausreichen, so gibt das Programm eine Warnung heraus. Ist keine Bewehrung vorgegeben, so wird nicht gewarnt. Beim automatischen Erzeugen der Bewehrung beginnt das Programm mit dem vorgegeben Längsdurchmesser.

Bewehrung löschen Löscht die vorgegebene Bewehrung und es wird nur mit der statisch erforderlichen Bewehrung gerechnet.

### Fundament unten / oben / Platte

| Stabstahl X/Y  | Definieren Sie hier für x- und y-Richtung in der ersten Eingabespalte die Anzahl und in der zweiten Spalte den Durchmesser der Stäbe. |
|----------------|----------------------------------------------------------------------------------------------------|
| Matte 1/2      | Auswahl einer Betonstahlmatte.                                                                                                    |
| As erf. /vorh. | Informativer Wert                                                                                                    |

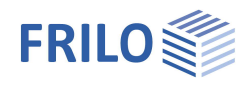

Benutzerdefiniert

vereinfacht enau

**म** 

## Grundbau

| Nachweisformat      | Definieren Sie hier, ob ein<br>- vereinfachter Nachweis, ein<br>- genauer Nachweis oder ein<br>- benutzerdefinierter Nachweis<br>geführt werden soll.<br>Der vereinfachte Nachweis beinhaltet die Einhaltung des<br>Bemessungswertes des Sohldruckwiderstands mit<br>Begrenzung der Neigung der Lastresultierenden.<br>Das genaue Nachweisformat beinhaltet einen |
|---------------------|----------------------------------------------------------------------------------------------------|
|                     | Das genaue Nachweisformat beinhaltet einen<br>Grundbruchnachweis, einen Gleitsicherheitsnachweis und<br>eine Setzungsberechnung.                                                                                                    |
| Grundbruchnachweise | Aufruf des <u>erweiterten Grundbaudialoges</u> mit den grafischen<br>Darstellungen zu Grundbruch, Setzungen und <u>Sohldruck</u><br>(Button 2011).                                                                                                    |

#### Benutzerdefiniertes Nachweisformat

Hier werden alle Nachweisoptionen zur individuellen Auswahl angeboten.

| Sohldruckresultierende             | Voraussetzung für den vereinfachten Nachweis: Die                                                                                                    | Grundbaunachweise                                                                    | Benutzerdefiniert                                                                              |  |  |
|------------------------------------|----------------------------------------------------------------------------------------------------|--------------------------------------------------------------------------------------|------------------------------------------------------------------------------------------------|--|--|
|                                    | Neigung der charakteristischen bzw.<br>repräsentativen Sohldruckresultierenden hält die                                                                                                    | EQU - Lagesicherheit                                                                 | genau                                                                                          |  |  |
|                                    |                                                                                                    | Lagesicherheit                                                                       |                                                                                                |  |  |
|                                    | Bedingung H/V < 0,2 ein.                                                                                                    | UPL - Abheben                                                                        | 0                                                                                              |  |  |
| Sohldruckwiderstand                | Die Nachweise für die Grenzzustände Grundbruch                                                                                                    | GEO - Tragfähigkeit - vereinfachte Nachweise 🛛 🙆                                     |                                                                                                |  |  |
|                                    | und Gleiten sowie der Gebrauchstauglichkeit                                                                                                    | Sohldruckresultierende                                                               |                                                                                                |  |  |
|                                    | (Nachweis der Setzungen) werden durch die                                                                                                    | Sohldruckwiderstand                                                                  |                                                                                                |  |  |
|                                    | Verwendung von Erfahrungswerten für den                                                                                                    | Ausmittenbegrenzung                                                                  |                                                                                                |  |  |
|                                    | Bemessungswert des Soniwiderstands ersetzt.                                                                                                    | Nachweisumfang                                                                       |                                                                                                |  |  |
| Ausmittenbegrenzung                | Nachweis nach NF P 94-261 13.3 zur Ausmittigkeit                                                                                                    | GEO - Tragfähigkeit - genaue Nachweise 🛛 🔕                                           |                                                                                                |  |  |
|                                    | der Belastung.                                                                                                    | Gleitsicherheitsnachwe                                                               | is 🗹                                                                                           |  |  |
| Nachweisumfang                     | Ineinem separaten Dialog definieren Sie, ob für                                                                                                    | Grundbruchnachweis                                                                   | $\checkmark$                                                                                   |  |  |
|                                    | diesen Nachweis die Grenzzustände und                                                                                                    | Tiefenfaktor                                                                         | ohne 👻                                                                                         |  |  |
|                                    | Bemessungssituationen nach gewählter Norm                                                                                                    | SLS - Gebrauchstauglichekeit - genaue Nachweise                                      |                                                                                                |  |  |
|                                    | (benutzerdefiniert) angenasst werden                                                                                                    | Setzungen berechnen                                                                  | ohne 🔻                                                                                         |  |  |
| Claitaich arbaitana aburaia        | Wenn der Lastvektor nicht senkrecht auf der<br>Schlfläche steht müssen die Eurodemente gegen ein                                                                                                    | klaffende Fuge                                                                       |                                                                                                |  |  |
| Giensichernensnachweis             |                                                                                                    | Nachweisumfang                                                                       |                                                                                                |  |  |
|                                    | Versagen durch Gleiten in der Sohlfläche untersucht<br>werden                                                                                                    | SLS - Gebrauchstauglichkeit - vereinfachte Nachwe                                    |                                                                                                |  |  |
| Grundbruchnachweis<br>Tiefenfaktor | Beim Grundbruchnachweis werden die Scherwiderstär<br>Gründungsebene berücksichtigt. Die Bodenschichten ü<br>gehen bei waagerechter Sohlfläche und horizontalem (<br>Die Tiefenbeiwerte berücksichtigen beim Grundbruchn | ide des Bodens unt<br>iber der Gründungs<br>Gelände nur als Auf<br>achweis den günst | erhalb der<br>ebene<br>ilast ein.<br>igen                                                      |  |  |
|                                    | einigen europäischen Ländern darf dieser Effekt mit Be<br>werden.                                                                                                    | der Fundamentsoh<br>eiwerten > 1 berück                                              | ie. In<br>sichtigt                                                                             |  |  |
| Satzungan barachnan                | Für die Setzungsberechnung ist die                                                                                                    | SLS - Gebrauchstauglichekeit - genaue Nachwei                                        |                                                                                                |  |  |
| Setzangen bereennen                | Zusammendrückung des Bodens bis zur                                                                                                    | Setzungen berechnen                                                                  | Setzungsgleichungen                                                                            |  |  |
|                                    | Setzungseinflusstiefe <i>ts</i> zu berücksichtigen. Diese<br>darf in der Tiefe angenommen werden, in der die                                                                                                    | klaffende Fuge                                                                       | ohne<br>Setzungsgleichungen                                                                    |  |  |
|                                    |                                                                                                    | Nachweisumfang                                                                       | Spannungsintegration                                                                           |  |  |
|                                    | lotrechte Zusatzspannung aus der mittleren setzungswirksamen Belastung 20 % der wirksamen                                                                                                    | SLS - Gebrauchstaug                                                                  | aus Pressiometerversuchsdaten<br>aus Drucksondierungsdaten<br>angepasstes Elastizitätsverfahre |  |  |
|                                    | lotrechten Ausgangsspannung des Bodens beträgt.<br>Es kann eine von 5 Berechnungsmethoden gewählt werden.                                                                                                    |                                                                                      |                                                                                                |  |  |

Grundparameter 90 🗄 System Belastung Bemessung Bewehrung Grundba Parameter 🕂 - Ausgabe Allgemein 0 Nachweisformat genau

Eigenschaften

Grundbaunachweise

|                    | 1                                                                                                    |
|--------------------|----------------------------------------------------------------------------------------------------|
| Benutzerdefiniert  | •                                                                                                    |
| Benutzerdefiniert  |                                                                                                    |
| genau              |                                                                                                    |
|                    | $\checkmark$                                                                                                    |
|                    | 0                                                                                                    |
| nfachte Nachweise  | 0                                                                                                    |
|                    |                                                                                                    |
|                    |                                                                                                    |
|                    |                                                                                                    |
|                    | Z                                                                                                    |
| ue Nachweise       | 0                                                                                                    |
|                    | $\checkmark$                                                                                                    |
|                    | $\checkmark$                                                                                                    |
| ohne               | •                                                                                                    |
| eit - genaue Nachw | eise                                                                                                    |
| ohne               | •                                                                                                    |
|                    | $\checkmark$                                                                                                    |
|                    | 2                                                                                                    |
|                    | Benutzerdefiniert Benutzerdefiniert vereinfacht genau  nfachte Nachweise ue Nachweise ohne teit - genaue Nachw ohne |

•

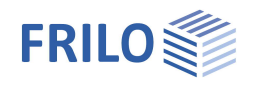

## Grundbruch - erweiterter Grundbaudialog

Aufruf des Dialoges über <u>Grundbruchnachweise</u> (genauer/vereinfachter Nachweis).

Gelände

Über den Button "Gelände" werden die folgenden Eingabeparameter angezeigt:

| Einbindetiefe         | Geringste Gründungstiefe unter<br>Gelände bzw. unter Oberkante                                                    | Grundbau<br>Grundbruch Setzungen | Diagr      | amme Setzungen     | Sohldnuck |
|-----------------------|----------------------------------------------------------------------------------------------------|----------------------------------|------------|--------------------|-----------|
|                       | Kellersohle.                                                                                                    | Grundbruch                       | Diagri     | sinne setzungen    | O         |
| Boschung              | Die Gelandeoberkante kann<br>waagerecht, mit einer<br>kontinuierlichen Neigung oder<br>einer gebrochenen Böschung | Grundbruchnachweis führe         | n          |                    |           |
|                       |                                                                                                    | Gelände                          |            |                    | 0         |
|                       |                                                                                                    | Gelände                          |            |                    |           |
|                       | modelliert werden.                                                                                                | Grundwasser                      |            |                    | 0         |
| Neigung β             | Der Geländeneigungswinkel gibt                                                                                    | Grundwasser vorhanden            |            |                    |           |
|                       | den Neigungswinkel einer                                                                                          | Grundwasser                      | 1          | m]                 | 1,00 🜲    |
|                       | Böschung ab der definierten<br>Berme an. Der Neigungswinkel                                                       | Gelände                          |            | -                  | ?         |
|                       | beeinflusst den<br>Grundbruchnachweis. Er definiert<br>ausschließlich abfallendes<br>Calände                      | Einbindetiefe                    |            | [m]                |           |
|                       |                                                                                                    | Böschung                         |            | kontinuierlich     |           |
|                       |                                                                                                    | Berme                            |            | [m]                |           |
|                       | Gelaliue.                                                                                                    | Neigung                          | β          | ["]                |           |
| Berme                 | Die Bermenbreite ist der Abstand<br>zwischen Fundamentaußenkante<br>und Beginn der Böschung.                      | Geländeauflast                   |            | [kN/m²]            |           |
|                       |                                                                                                    | Definieren Sie hier die Einbir   | ndetiefe d | es Gründungskörper | 3         |
| Geländeauflast        | Zusätzliche charakteristische<br>ständige Elächenlast auf der                                                     |                                  |            |                    |           |
|                       | Grundbruchfigur, welche den<br>charakteristischen                                                                 |                                  |            |                    | Schlie    |
|                       | Durchstanzwiderstand erhöht.                                                                                      |                                  |            |                    |           |
| Grundwasser           |                                                                                                    |                                  |            |                    |           |
| Grundwasser vorhanden | Siehe System ▶ <u>Grundwasser</u>                                                                                 |                                  |            |                    |           |
| Grundwassertiefe      | Siehe System ► Grundwasser                                                                                        |                                  |            |                    |           |
|                       |                                                                                                    |                                  |            |                    |           |

### Setzungen

| Setzungen berechnen | Wie <u>oben</u> bereits beschrieben.                                                                                                    |
|---------------------|----------------------------------------------------------------------------------------------------|
| Setzungen           | Setzungen können mit ständigen oder mit<br>ständigen und veränderlichen Lasten<br>ermittelt werden. Für veränderliche Lasten<br>können bei charakteristischen Lastfällen<br>Kombinationsbeiwerte verwendet werden.<br>Siehe hierzu DIN 1054:2021 2.4.8. |
|                     | Siene nierzu Din 1054.2021 2.4.8.                                                                                                    |

| 0              |
|----------------|
|                |
|                |
| 1,00 🜩         |
| ? X            |
| 0.40           |
| ntinuierlich 🔹 |
| 0,00           |
| 10,0           |
| l/m²] 0,00     |
|                |

| Grundbau      |           |                     |      |
|---------------|-----------|---------------------|------|
| Grundbruch    | Setzungen | Diagramme Setzungen | Sohl |
| Setzungen     |           |                     | 0    |
| Setzungen bei | rechnen   |                     |      |
| Setzungen     |           | Gkj+Qk,1+Qk,i*w0    | -    |

### Diagramme Setzungen

| Zeitsetzungsverlauf                  | Ν  |
|--------------------------------------|----|
| Zeitsetzungsverlauf                  | 10 |
| Setzungsbeiwerte                     |    |
| Einflussbeiwerte                     |    |
| Setzungsbeiwerte<br>Einflussbeiwerte |    |

#### Sohldruck

Anzeige der Sohldruckgrafik. Die Eingabefelder sind im Kapitel Boden erläutert.

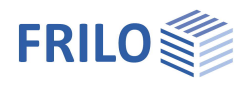

## Parameter

#### Benutzerdefiniert

Markieren Sie diese Option, wenn Sie abweichend von den eingestellten Normen die Sicherheitsbeiwerte und Bemessungsregeln ändern wollen.

Die entsprechenden Eingabefelder/Bearbeitungsbuttons werden dann eingeblendet.

Über die "Bearbeiten"-Buttons öffnen Sie die jeweiligen Tabellen zum Ändern der Werte – die Infotexte zu den einzelnen Parametern werden jeweils im unteren Fensterbereich eingeblendet, wenn Sie in ein Eingabefeld klicken.

- Unterstützung aller 3 Nachweisverfahren nach Eurocode 7, einstellbar für alle nationalen Anhänge.
- Die Teilsicherheitsbeiwerte und Kombinationsgleichungen für die geotechnischen Nachweise sind editierbar.
- Da alle Tabellenwerte verändert werden können, kann auf einfache Weise die Normeinstellung für ein bestimmtes Land (z.B. Indien, Schweden usw.) definiert werden.

| Eigenschaften  | ф.  |
|----------------|-----|
| Grundparameter | 0.0 |
|                | 100 |
| ⊕ Belastung    |     |
| Bemessung      |     |
| Bewehrung      |     |
| Grundbau       |     |
| Parameter      |     |
| + Ausgabe      |     |

| Allgemeine Einstellungen |          | 0               |
|--------------------------|----------|-----------------|
| Benutzerdefiniert        |          |                 |
| Benutzerdefinierte Werte | ->       | Bearbeiten      |
| Benutzerdefinierte Werte | ->       | Standardwerte   |
| Alle Sicherheitsbeiwerte |          | Bearbeiten (53) |
| Kombinationsgleichungen  | i -      | 0               |
| Nachweisverfahren        | 1        | Bearbeiten (2)  |
| Nachweisverfahren        | 2        | Bearbeiten (2)  |
| Nachweisverfahren        | 3        | Bearbeiten (2)  |
| Versagen von Bauwerken   | und Baut | eilen 👩         |
| Einwirkung/Beanspruchung | STR A    | Bearbeiten (4)  |
| Materialwiderstand       | STR M    | Bearbeiten (2)  |
| Versagen von Baugrund    |          | 0               |
| Einwirkung/Beanspruchung | GEO A    | Bearbeiten (10) |
| Materialwiderstand       | GEO M    | Bearbeiten (10) |
| Tragwiderstand           | GEO R    | Bearbeiten (6)  |
| Lagesicherheit           |          | 0               |
| Einwirkung/Beanspruchung | EQU A    | Bearbeiten (4)  |
| Materialwiderstand       | EQU M    | Bearbeiten (5)  |
| Aufschwimmen             |          | 0               |
| Einwirkung/Beanspruchung | UPL A    | Bearbeiten (4)  |
| Materialwiderstand       | UPL M    | Bearbeiten (5)  |

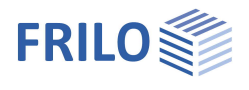

## Ausgabe

Grafik Dokument

#### Ausgabeumfang und Optionen

Durch markieren der verschiedenen Optionen legen Sie den Umfang der Textausgaben fest. Für die Grafik können Schriftgröße und Maßstab angepasst werden.

#### Ausgabe als PDF-Dokument

Über das Register "Dokument" wird das Ausgabedokument im PDF-Format angezeigt.

Siehe weiterhin Dokument Ausgabe und Drucken.

i 🛃 🛃 🔲 🗗 i 😌 + 👄 55,9% - 🐵 🔯 🖂 i 🗊 🚳 🚳 Seite 1

| Eigenschaften  | <del>д</del> |  |
|----------------|--------------|--|
| Grundparameter | ٩ 🔿          |  |
| . Belastung    |              |  |
| Bemessung      |              |  |
| - Ausgabe      |              |  |
| Allgemein      |              |  |
| Grundbau       |              |  |
| Stahlbeton     |              |  |

|                                    | Ausgabe                                  |                   | 0            |
|------------------------------------|------------------------------------------|-------------------|--------------|
| dokument im PDF-Format             | Ausgabeumfang                            | Benutzerdefiniert | -            |
|                                    | EQU - Lagesicherheit                     | Benutzerdefiniert |              |
|                                    | Lagesicherheit                           | Standard          |              |
|                                    | UPL - Abheben                            | Ausführlich       | 1            |
|                                    | SLS - Gebrauchstauglichkeit - ver        | einfachte Nachwe  | ise          |
|                                    | Sohldruckresultierende                   |                   |              |
|                                    | Sohldruckwiderstand                      |                   | $\square$    |
|                                    | GEO - Tragfähigkeit - genaue Nachweise 🔗 |                   |              |
|                                    | Gleitsicherheit                          |                   |              |
|                                    | Text Grundbruch                          |                   |              |
|                                    | Grafik Grundbruchfigur                   |                   |              |
|                                    | Text Grundbruch Beiwerte                 |                   |              |
|                                    | Text Grundbruch Details                  |                   |              |
|                                    | SLS - Gebrauchstauglichekeit - ge        | enaue Nachweise   | 0            |
|                                    | Text klaffende Fuge                      |                   | $\checkmark$ |
|                                    | Grafik klaffende Fuge G                  |                   |              |
|                                    | Grafik klaffende Fuge G+Q                |                   |              |
|                                    | Text Setzungen                           |                   | $\checkmark$ |
| von 7 🕑 🕲   🕲 - 🕲 -   🖬 🔛 🔛   🕌    | Grafik Setzungen und Spannungen          |                   |              |
| 10 11 12 13 14 15 16 17 18 19 20 2 | Grafik Zeitsetzungsverlauf               |                   |              |
|                                    |                                          |                   |              |

| Image: Princip in the princip in the pr                       | Seiten Inhalt                    | ) 1 2 3 4 5 6 7 8 9 10 11 12 13 14 15 16 17 18 19 20 2                                                                                                    | Grafik Zeitsetzungsverlauf                                                                                                    |
|----------------------------------------------------------------------------------------------------|----------------------------------|----------------------------------------------------------------------------------------------------|----------------------------------------------------------------------------------------------------|
| File National State   Charles State   Charles                                                                                                    | Ansicht                          |                                                                                                    | SLS - Gebrauchstauglichkeit - vereinfachte Nachweis                                                                               |
| <ul> <li></li></ul>                                                                                                    | ⊡ · [] Fundament                 |                                                                                                    |                                                                                                    |
| <ul> <li></li></ul>                                                                                                    | Bauteil                          | - FRILO                                                                                                    | FRIIO                                                                                                    |
| Indement   Index   Index   Ind                                                                                                    | E Kennwerte                      | N Stutgeter Str. 40 Tel: (40711810020 Position: FDIP-001                                                                                                    | Stuttgenter Str. 40 Tel.: (49 711 810020 Position: FDI9-001                                                                       |
| → Protect Protect   → Densite in windstream Protect: Non-Network   → Densite in Historia in the ULCICIC MADE X22 LIVE   → Densite in Historia in the ULCICIC MADE X22 LIVE   → Densite in Historia   → Densite in Historia   → Densi                                                                                                    |                                  | 70469 Stung at 21.08.2022 Seite: 1                                                                                                    | 70460 Shungan 21.03.2022 Seite 2                                                                                                  |
| I datam   I datam                                                                                                    |                                  | m Position: FDR+001                                                                                                    |                                                                                                    |
| Minikurgen<br>Wassen       Minikurgen<br>Wassen       M                                                                                                    | 🚊 🔽 Lasten                       | 4                                                                                                    | Lasten                                                                                                    |
| Image: Windlasten       Image: Windlasten                                                                                                    |                                  | Randstreifonfundament FDR+ 0L/2022C (FRLO R 2022 1/P07)                                                                                                    |                                                                                                    |
| <ul> <li>↓ Lastfallgräften</li> <li>↓ Lastfallgräften</li> <li>↓ Lastfallg</li></ul>  |                                  | System                                                                                                    | A Kat A: Wohnerbäude 0.70 050 0.30 2                                                                                              |
| <ul> <li>I starting 1 - starting 1</li> <li>I starting 1 - starting 1</li> <li>I starting 1 - starting 1 - s</li></ul> | 🖃 🔽 Lastfallgrafiken             | C Ansicht                                                                                                    | g stindg 100 100 100 1                                                                                                    |
| Charlel 2. Kat. Å: Wohngebäude   Charlel 2. Kat. Å: Wohngebäude                                                                                                    | Lastfall 1 - ständig             | N proof                                                                                                    | Wandlasten- charakteristisch                                                                                                    |
| <ul> <li>Covering of the covering of the c</li></ul>     | Lastfall 2 - Kat, A: Wohngebäude | <u>77677</u>                                                                                                    | Nr Einwikungen Bezeichnung bi bi 54 Zus dir                                                                                       |
| Image: Section as a section as the Adverse is a section of the Adverse is a section of the Adverse is a sectio                                           |                                  | ∞ ///\\/                                                                                                    | IN IN IN                                                                                                    |
| Substrate   Substrate                                                                                                    | E Freebnisse                     | CD 0.00 0.00 4.00                                                                                                    | 1 ständig Lastfal 1 60.0 000 0.0 0 0<br>2 Kat A: Wohngeb Lastfal 2 60.0 000 0.0 0 0                                               |
| Image: Section of the control of the control of the con                      | Ubersicht Nachweise              | Bandstreitentundament nach Kanva [Bautechnik 5/1969] in Verbindung mit DIN (N 1992.1.1./NA/d1/2015.12                                                                                                    | Horizontaliasten großen an der Oberkante des Fundamentes an. Fundament 600 kN (berücksichtigt), Wand 22.50 kN (unberücksichtigt). |
| Image: Graft, 2D G       Image: Graft, 2D G         Image: Graft, 2D G       Image: Graft, 2D G         Image: Graft, 2D G-Q       Image: Graft, 2D G         Image: Graft, 2D G-Q       Image: Graft, 2D G         Image: Graft, 2D G       Image: Graft, 2D G         Image: Graft, 2D G       Image: Graft, 2D G                                                                                                    |                                  | Bautell                                                                                                    | Lastaligation                                                                                                    |
| Image: A D G       Image: A D G         Image: Graft, 3D G       Image: A D G         Image: Graft, 3D G       Image: A D G                                                                                                    |                                  | E Bautol Beton Betontahl Breite (x) Hohe (z)                                                                                                    | Lastfall 1 - stindig                                                                                                    |
| Image: Sol Gradi       Image: Sol Gradi       Image: Sol Gradi <td< td=""><td></td><td>N (200 200 200 200 200 200 200 200 200 20</td><td></td></td<>                                                                                                    |                                  | N (200 200 200 200 200 200 200 200 200 20                                                                                                    |                                                                                                    |
| Oradik 20 0440       Fill         Oradik 20 0440       Fill         Oradik 20 0440                                                                                                    |                                  | Rundament C25/30 B500A 0.60 0.40                                                                                                    | 600                                                                                                    |
| Image: Stand Stand                             |                                  | Ausmitte bezogen auf die Wandachse Wand ex = 0.15m Stefigieten in Zustand i x Abminderungsfaktor angesetzt i                                                                                                    |                                                                                                    |
| Image: Section of the section of the section of                              | Grafik 3D G+Q                    | Platteneinspannung: 1.00 x 4x Ekwar / 4.00. Zur Aufhahme der Reblung ist auf den Einsatz von Dämmung und Ahnlichem<br>unter der Schiftige zu verzichten. Stelteztfer E 11:50 MN/m <sup>2</sup> . Einbindettere des Fundamentes in den Baugrund 0.40 m. |                                                                                                    |
| Construction     Construction       Image: Construction     Image: Construction       Image: Construction     Image: Construction       Image: Constructio                                                                                                    | Nachweis                         | Ohne Grundwasser. Benessungswert des Schlidsuckwiderstands die = 350.00 kN/mf.<br>un                                                                                                    |                                                                                                    |
| Image: Condition 3D     Image: Condition 3D       Image: Condition 3D     Image: Condition 3D       Imag                                                                                                    | Vereinfachter Nachweis           | Kennwerte                                                                                                    |                                                                                                    |
| Sohidluckwiderstand     1     0     0     0       Grundbruch     9     0     0     0     0       Grundbruch     9     0     0     0     0       Setzungen     9     0     0     0     0       Bemessung     0     10     0     0     0       Pasbrete     7     100     0     0       Soldinungen     0     10     0     0       Grundbruch     10     0     10     0       Bemessung     10     10     0     0       Grundbruch     10     0     0     0       Grundbruch     10     0     0     0       Statustingen     0     0     0     0       Widstatustingen     0     0     0     0       Widstatustingen     0     0     0     0       Widstatustingen     0     0     0     0       Widstatustingen     0     0     0     0       Widstatustingen     0     0     0     0       Widstatustingen     0     0     0     0       Widstatustingen     0     0     0     0       Widstatustingen     0                                                                                                    | Grafik 3D                        | Anforderunzen Dauerhaftieleit:                                                                                                    |                                                                                                    |
| Image: Set of the set of the set of th                            |                                  | 🗠 oben unten                                                                                                    |                                                                                                    |
| Grundbruch     Image and the state and the state and the st                                      | ✓ Nachweis                       | actorizing m WP XU<br>Bewehrungskonizston XC2 XC2                                                                                                    |                                                                                                    |
| Settungen     61     ividadartariani du vidadartariani du vidadariani du vidadartariani du vidadartariani du vidadartaria                                              | Grundbruch                       | Langsbawehrung du + 14 mm du + 14 mm                                                                                                    |                                                                                                    |
| Begung     Reduction     Sum Case - 30 mm       Benessung     Image: Sum Case - 30 mm       Benessung     Image: Sum Case - 30 mm       Benessung     Image: Sum Case - 30 mm       Benessung     Image: Sum Case - 30 mm       Benessung     Image: Sum Case - 30 mm       Benessung     Image: Sum Case - 30 mm       Benessung     Image: Sum Case - 30 mm       Benessung     Image: Sum Case - 30 mm       Benessung     Image: Sum Case - 30 mm       Benessung     Image: Sum Case - 30 mm       Benessung     Image: Sum Case - 30 mm       Benessung     Image: Sum Case - 30 mm       Benessung     Image: Sum Case - 30 mm       Benessung     Image: Sum Case - 40 mm       Benessung     Image: Sum Case - 40 mm       Benessung     Image: Sum Case - 40 mm       Benessung     Image: Sum Case - 40 mm       Benessung     Image: Sum Case - 40 mm       Benessung     Image: Sum Case - 40 mm       Benessung     Image: Sum Case - 40 mm       Benessung     Image: Sum Case - 40 mm       Benessung     Image: Sum Case - 40 mm       Benessung     Image: Sum Case - 40 mm       Benessung     Image: Sum Case - 40 mm       Benessung     Image: Sum Case - 40 mm       Benessung     Image: Sum Case - 40 mm <tr< td=""><td></td><td>voinatemas zeix = 15 mm zeix = 15 mm     reduzientes cmin → C 16/20 → C 16/20</td><td></td></tr<>                                                                                                    |                                  | voinatemas zeix = 15 mm zeix = 15 mm     reduzientes cmin → C 16/20 → C 16/20                                                                                                    |                                                                                                    |
| Image: Second second second                            | 🖮 🗹 Biegung                      | Betondeckung Gurd = 30 mm Gurd = 30 mm                                                                                                    |                                                                                                    |
| Pissbreite     No     Piste       Spannungen     Richardenungen Duschhaftigket:       Grafik     No       Verformungen     No       Richardenungen     No       Verformungen     No       Richardenungen     No       Richardenungen     No       Verformungen     No       Verformungen     No                                                                                                    | Bemessung                        | zul. Rtsbrete wes + 0.30 mm was + 0.30 mm                                                                                                    |                                                                                                    |
| Spannungen     Si     Andsdrunge Duschaftigle:       Grafik     C     Bondrunge Buschaftigle:       Verformungen     Si     Andsdrunge Buschaftigle:       Verformungen     Si     Bondrunge Buschaftigle:       Verformungen     Si     Andsdrunge Buschaftigle:       Verformungen     Si     Andsdrunge Buschaftigle:       Verformungen     Si     Andsdrunge Buschaftigle:       Verformungen     Si     Andsdrunge Buschaftigle:       Verformungen     Si     Andsdrunge Buschaftigle:       Verformungen     Si     Andsdrunge Buschaftigle:       Verformungen     Si     Andsdrunge Buschaftigle:       Verformungen     Si     Si       Si     Andsdrunge Buschaftigle:     Andsdrunge Buschaftigle:       Verformungen     Si     Andsdrunge Buschaftigle:     Andsdrunge Buschaftigle:       Si     Si     Si     Si     Si                                                                                                    | Rissbreite                       | Rate Plate                                                                                                    |                                                                                                    |
| Grafik Production and account of the second second            | Spannungen                       | N Anto derungen Dauerhaftigket:                                                                                                    |                                                                                                    |
| Verformungen Vorgensteine vorgensteine vorge           | Grafik                           | m Betonangriff XD<br>Bewehrungskomption XC2                                                                                                    |                                                                                                    |
| PC         Wohatmit         Com         Com                                                                                                    | Verformungen                     | N Mindestočonklase C 16/20<br>Längsbevehrung du = 14 mm                                                                                                    |                                                                                                    |
| V:     Lingdow/hung     Cul / - 13 mm       V:     Vicinetantial gala     Cul / - 30 mm       V:     Vicinetantial gala     Cul / - 30 mm       V:     Vicinetantial gala     Cul / - 30 mm       V:     Vicinetantial gala     Cul / - 30 mm       V:     Vicinetantial gala     Cul / - 30 mm       V:     Vicinetantial gala     Cul / - 30 mm       V:     Vicinetantial gala     Cul / - 30 mm       V:     Vicinetantial gala     Cul / - 30 mm       V:     Vicinetantial gala     Cul / - 30 mm                                                                                                    |                                  | Vorhatemali Aciw → 15 mm     reduziertes cmin ≫C16/20                                                                                                    |                                                                                                    |
| Veringement Bager e.u. = 20 mm<br>22. Restructe ve.u. = 0.30 mm<br>22.                                                                                                    |                                  | Un Betondeckung Gues = 15 mm                                                                                                    |                                                                                                    |
| 82                                                                                                    |                                  | Veriagemais Bugel c.p. = 30 mm<br>zul. Risbrette Wey = 0.30 mm                                                                                                    |                                                                                                    |
| 78 71                                                                                                    |                                  | <sup>™</sup>                                                                                                    |                                                                                                    |
|                                                                                                    |                                  | 21                                                                                                    |                                                                                                    |
|                                                                                                    |                                  | φ.                                                                                                    |                                                                                                    |
|                                                                                                    |                                  |                                                                                                    |                                                                                                    |
| 8                                                                                                    |                                  | 8                                                                                                    |                                                                                                    |
|                                                                                                    |                                  |                                                                                                    |                                                                                                    |
|                                                                                                    |                                  |                                                                                                    |                                                                                                    |
|                                                                                                    |                                  |                                                                                                    | V                                                                                                    |